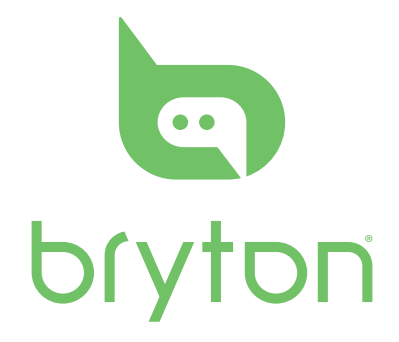

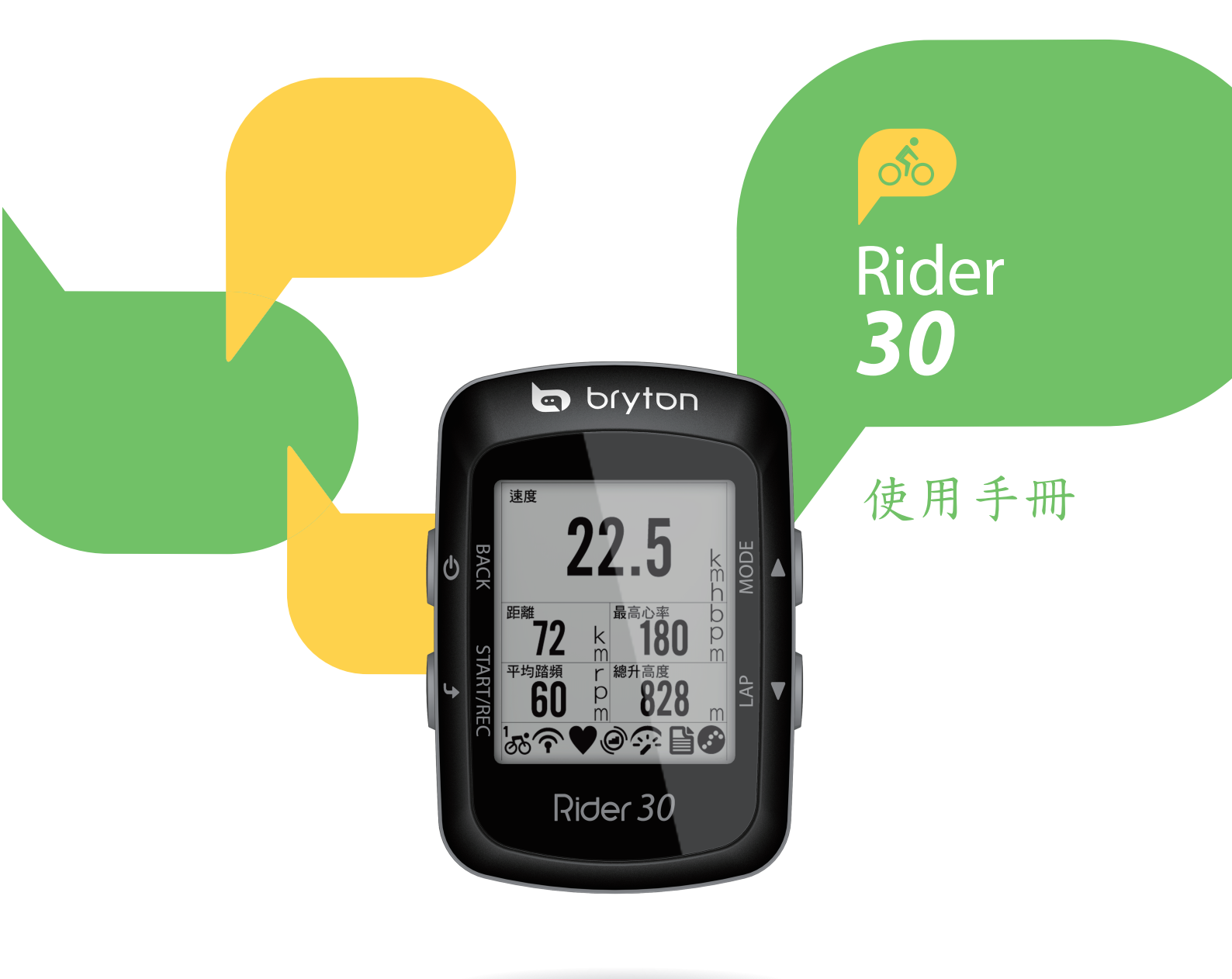

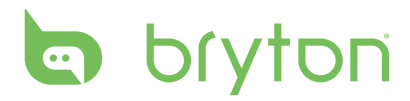

目錄

| 開始使用 5                           |
|----------------------------------|
| Rider 30 介紹5                     |
| 重啟 Rider 306                     |
| 配件6                              |
| 狀態圖示6                            |
| 電池充電7                            |
| 安裝 Rider 307                     |
| 將 Rider 30 固定至單車上7               |
| 安裝「速度/踏頻感應器」(選配) 8               |
| 安裝「心率監測器」(選配) <b> 9</b>          |
| 變壓器使用方法 (選購) <b>10</b>           |
| 開啟 Rider 30 的電源11                |
| 接收衛星訊號11                         |
| 初次設定11                           |
| 帶著您的 Rider 30,盡情享受<br>單車的騎乘樂趣!11 |
| 透過電腦管理 Rider 30 的資料 12           |
| 與其他單車客分享您的體驗12                   |
| 訓練13                             |
| 簡易13                             |
| 時間13                             |
| 距離14<br>其★訓練 15                  |
| 卒⇔訓秫·······1⊃<br>∽★              |
| 軋/卆 Ⅰ⊃                           |
| 日訂间砍訓褓16                         |

訓練課程......16

停止訓練......16

| 導引方向                                                      | 17                                                                                                    |
|-----------------------------------------------------------|----------------------------------------------------------------------------------------------------|
| 瀏覽路線記錄中的騎乘資料                                              | 17                                                                                                    |
| 瀏覽已規劃路線中的騎乘資料                                             | <b>17</b>                                                                                                    |
| 我的景點                                                      | 18                                                                                                    |
| 停止導航                                                      | 18                                                                                                    |
| 記錄資料                                                      | 18                                                                                                    |
| 記錄現在位置                                                    | 19                                                                                                    |
| 檢視路線記錄                                                    | 19                                                                                                    |
| 時間計量架                                                     | 20                                                                                                    |
| 时间间 <u>半</u> 矿 ····································       | 20                                                                                                    |
| 判数品                                                       | 20                                                                                                    |
| 訂时                                                        | ∠ I                                                                                                    |
| 設定                                                        | 22                                                                                                    |
| 月前高度                                                      |                                                                                                    |
|                                                           |                                                                                                    |
| 現在高度                                                      | 22                                                                                                    |
| 現在高度<br>其他位置高度                                            | 22                                                                                                    |
| 現在高度<br>其他位置高度<br>碼表顯示                                    | 22<br>23<br><b>23</b>                                                                                                    |
| 現在高度<br>其他位置高度<br>碼表顯示<br>碼表資訊顯示                          | 22<br>23<br><b>23</b><br>23                                                                                                    |
| 現在高度<br>其他位置高度<br>碼表顯示<br>碼表資訊顯示<br>引導方向/我的夥伴/高度表         | 22<br>23<br>23<br>23<br>23                                                                                                    |
| 現在高度<br>其他位置高度<br>碼表顏示<br>碼表資訊顯示<br>引導方向/我的夥伴/高度表<br>自動切換 | 22<br>23<br>23<br>23<br>23<br>24<br>24                                                                                                    |
| 現在高度<br>其他位置高度<br>碼表顏示<br>碼表資訊顯示<br>引導方向/我的夥伴/高度表<br>自動切換 | 22<br>23<br>23<br>23<br>24<br>24<br>24<br>24                                                                                                    |
| 現在高度<br>其他位置高度<br>碼表資訊顯示                                  | 22<br>23<br>23<br>23<br>24<br>24<br>24<br>24<br>25                                                                                                    |
| 現在高度<br>其他位置高度                                            | 22<br>23<br>23<br>23<br>24<br>24<br>24<br>24<br>24<br>24<br>24<br>24<br>24<br>24                                                                                                    |
| 現在高度<br>其他位置高度                                            | 22<br>23<br>23<br>23<br>24<br>24<br>24<br>24<br>25<br>26<br>26<br>26                                                                                                    |
| 現在高度<br>其他位置高度                                            | 22<br>23<br>23<br>23<br>24<br>24<br>24<br>25<br>26<br>26<br>26<br>27<br>27                                                                                                    |
| 現在高度<br>現他位置高度                                            | 22<br>23<br>23<br>23<br>24<br>24<br>24<br>26<br>26<br>27<br>27<br>27                                                                                                    |
| 現在高度<br>現他位置高度                                            | 22<br>23<br>23<br>23<br>24<br>24<br>24<br>26<br>26<br>26<br>27<br>27<br>27<br>27                                                                                                    |
| 現在高度<br>其他位置高度                                            | 22<br>23<br>23<br>23<br>24<br>24<br>24<br>26<br>26<br>26<br>27<br>27<br>27<br>27<br>27<br>28                                                                                                    |
| 現在高度<br>現在高度                                              | 22<br>23<br>23<br>23<br>24<br>24<br>24<br>24<br>24<br>24<br>24<br>24<br>24<br>24<br>24<br>24<br>24<br>24<br>24<br>24<br>24<br>24<br>24<br>24<br>24<br>25<br>26<br>26<br>27<br>27<br>27<br>27<br>27<br>27<br>28 |

| 查看 GPS 狀態 | 30 |
|-----------|----|
| 檢視韌體版本    | 30 |

| 資料管理                 | 31 |  |
|----------------------|----|--|
| 初次設定                 |    |  |
| 安裝軟體                 |    |  |
| 註冊帳號                 | 32 |  |
| 管理專屬收藏               |    |  |
| 管理你的 <b>Rider 30</b> | 34 |  |
| 更新韌體                 | 34 |  |
| 回到出廠值                | 34 |  |
| 變更 OSD 語言            | 35 |  |
| 附錄                   |    |  |
| +8+4                 | 26 |  |

| 况俗           | 30 |
|--------------|----|
| 電池資訊         | 37 |
| 輪徑尺寸與圓周      | 38 |
| 心率區間帶        | 39 |
| Rider 30 基本維 | 39 |

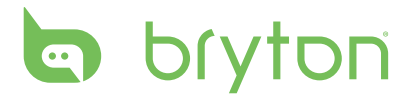

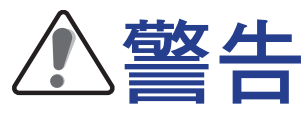

開始進行或修改任何訓練計畫前,請務必諮詢醫師。請詳閱包裝內「保固與安全性資訊」指南的詳細說明。

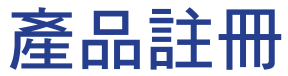

請利用 Bryton Bridge 完成裝置註冊,以利我們提供更好的支援。 如需詳細資訊,請至 http://support.brytonsport.com。

## **Bryton** 軟體

前往 http://brytonsport.com 下載免費軟體,上傳你的個人資訊、路線,並透過網路分析 你的資料。

# 開始使用

本節說明開始使用 Rider 30 前的基本準備事項。

## Rider 30 介紹

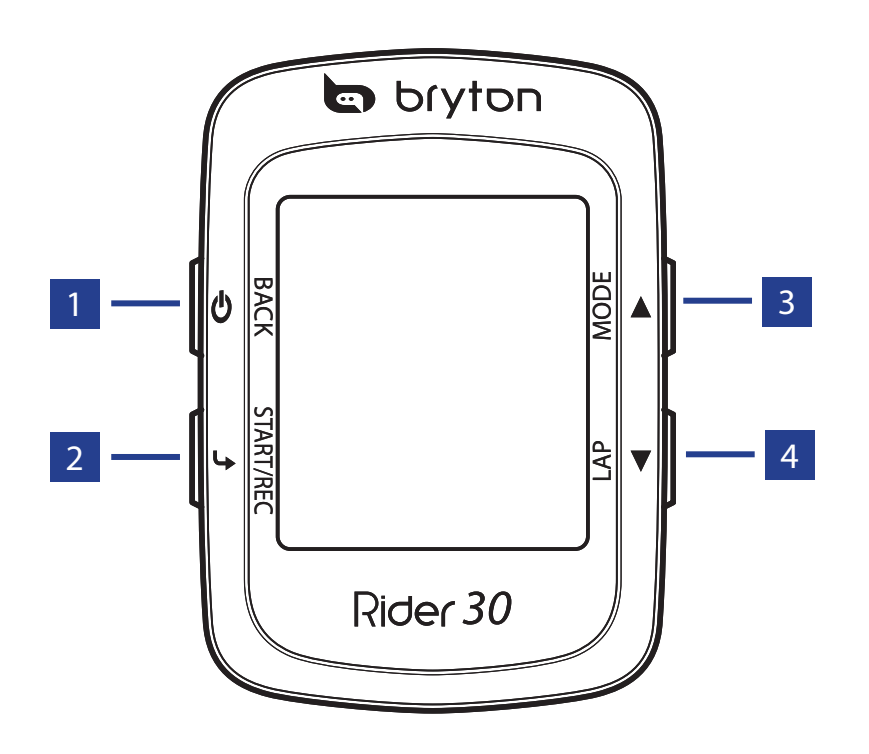

1 電源 🛛

- 按住此按鈕可開啟或關閉 Rider 30 的 電源。
- 按下此按鈕可返回上一個頁面或取消 操作。

2 開始 / 停止 🗣

- 在選單模式中,按下此按鈕可進入或 確認選項。
- 在自由騎乘模式中,按下此按鈕可開 始記錄。再次按下即可停止記錄。

3 模式/上▲

- ・按下此按鈕可切換模式:
   「碼表資訊」、「導引方向」、
   「高度圖」及「我的夥伴」。
- 在選單模式中,按下此按鈕可往上捲 動整個選單選項。
- 4 計圏器/下▼
  - 在選單模式中,按下此按鈕可往下捲 動整個選單選項。
  - 在記錄時,按下此按鈕可開始計圈。

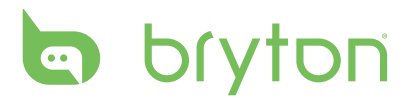

## 重啟 Rider 30

若要重啟 Rider 30,請同時按住 Ů 及 ┕,然後一起放開。

## 配件

Rider 30 隨附下列配件:

- ・ USB 連接線
- 單車座架

#### 選配項目:

- 車速/踏頻感測器
- 心率監測器
- 變壓器和多國轉接頭

## 狀態圖示

| 圖示        | 說明        |  |  |
|-----------|-----------|--|--|
| 使用中的單車    |           |  |  |
| 1<br>Ø0   | 單車1       |  |  |
| 2<br>ර්ර් | 單車 2      |  |  |
| GPS 訊號狀態  |           |  |  |
| X<br>1    | 無訊號 (未定位) |  |  |
| Ŷ         | 訊號微弱      |  |  |
| Ŷ         | 訊號良好      |  |  |
| 電源狀態      |           |  |  |
|           | 電力充足      |  |  |
|           | 電力尚餘一半    |  |  |
|           | 電力不足      |  |  |

| 圖示 | 說明     |
|----|--------|
|    | 心率監測器  |
| ۲  | 踏頻感應器  |
|    | 速度感應器  |
| 6  | 記錄進行中  |
|    | 訓練模式   |
|    | 自由騎乘模式 |
|    | 導航模式   |

#### 注意:

·只有在記錄進行中才會顯示記錄的圖示。

·在三種可用模式(訓練、自由騎乘、導航)中,畫面僅會顯示目前啟用中的模式圖示。

6 開始使用

電池充電

#### 警告:

本產品內含鋰電池。請詳閱包裝內「產品保固和安全聲明」指南的詳細資訊,以瞭解重要的電池安全性資訊。

若要對電池進行充電,請使用 USB 連接線將 Rider 30 連接至電腦。

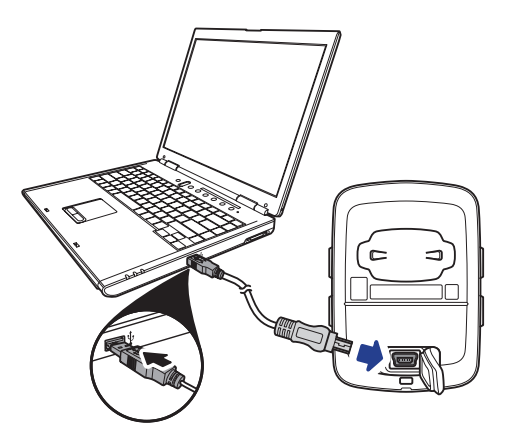

## 安裝 Rider 30

將 Rider 30 固定至單車上

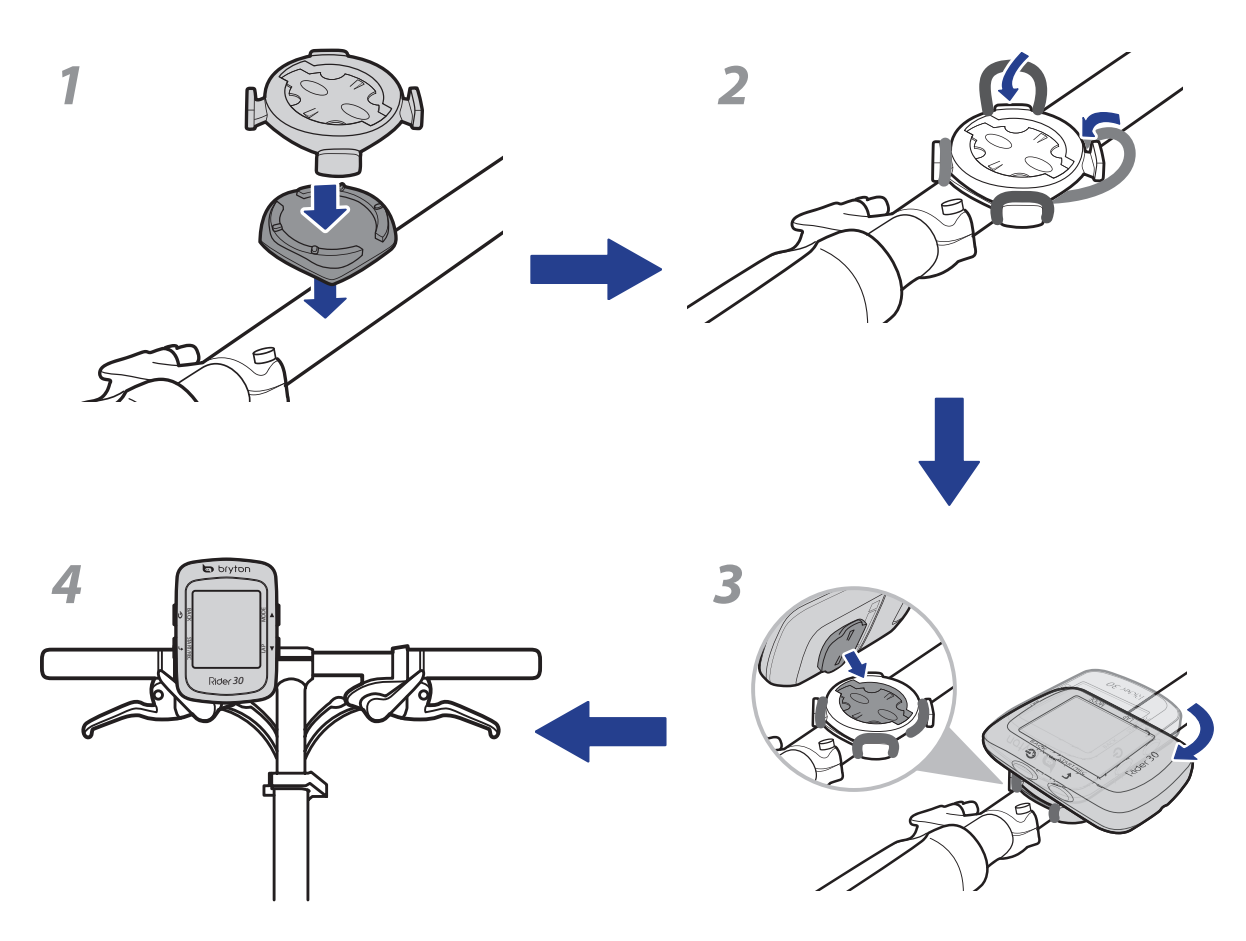

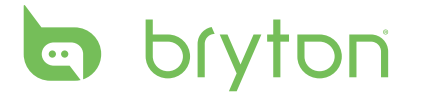

安裝「速度/踏頻感應器」(選配)

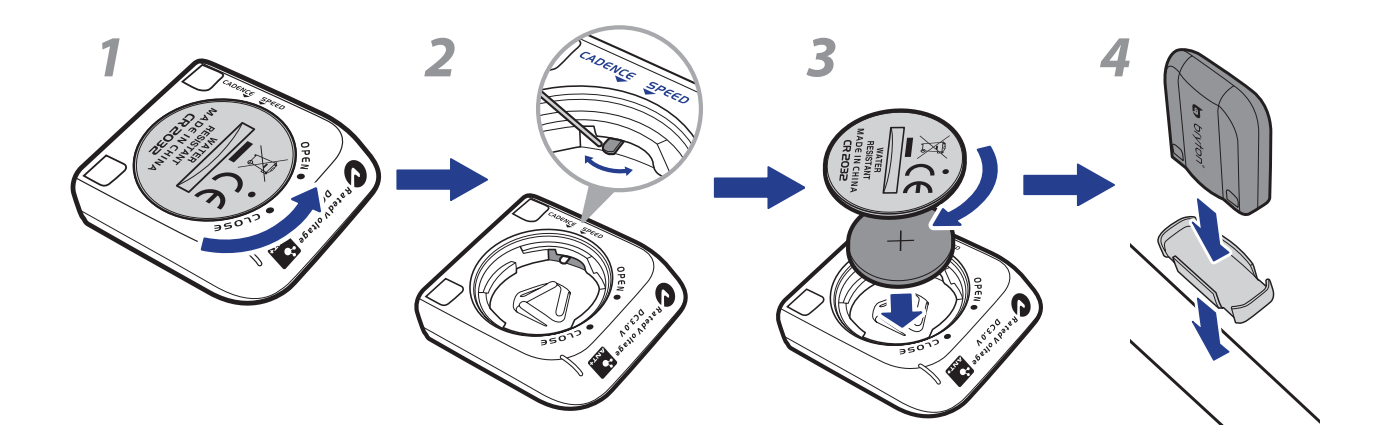

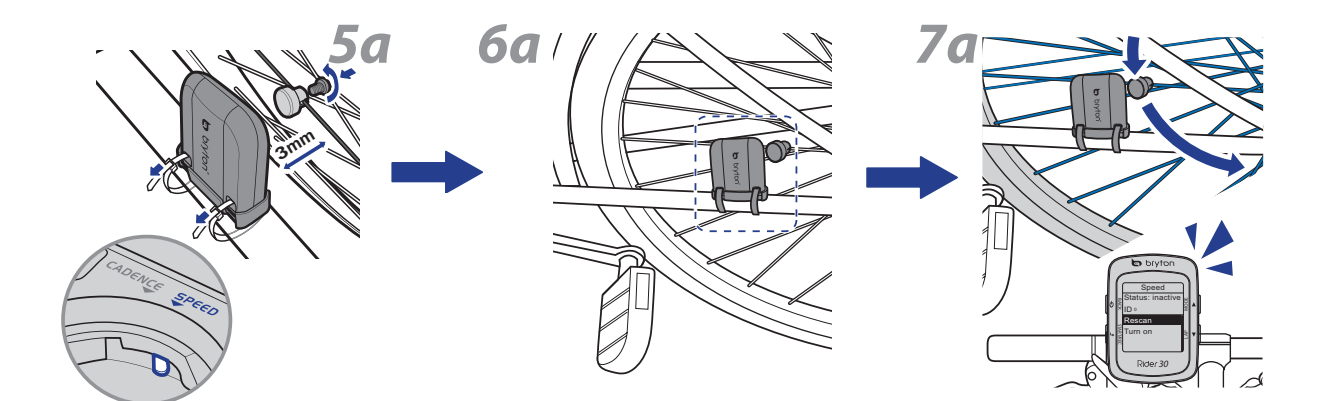

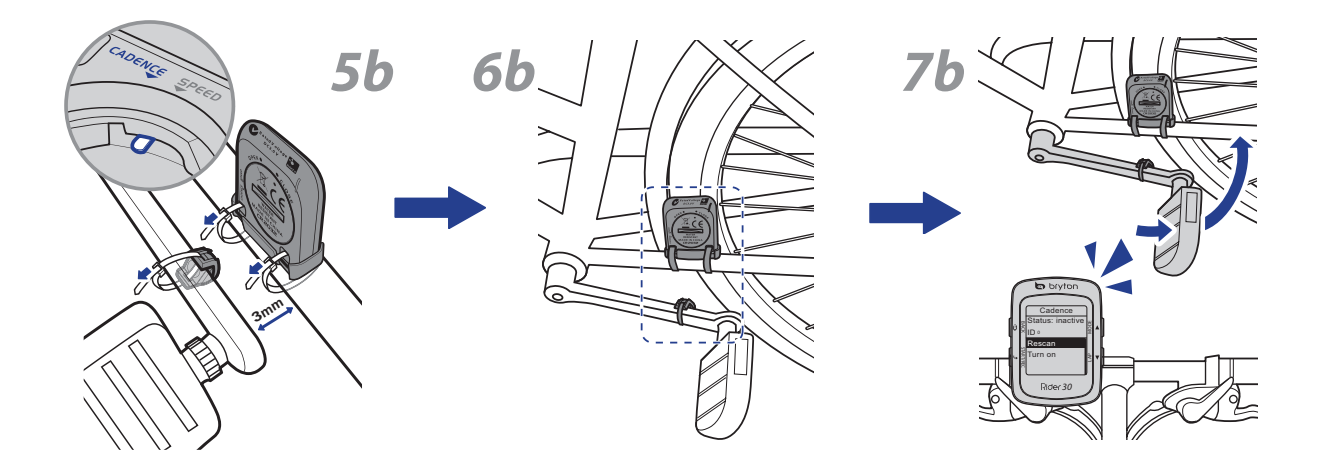

注意:為確保最佳性能,感測器及磁鐵之間的距離必須小於3公釐。

8 開始使用

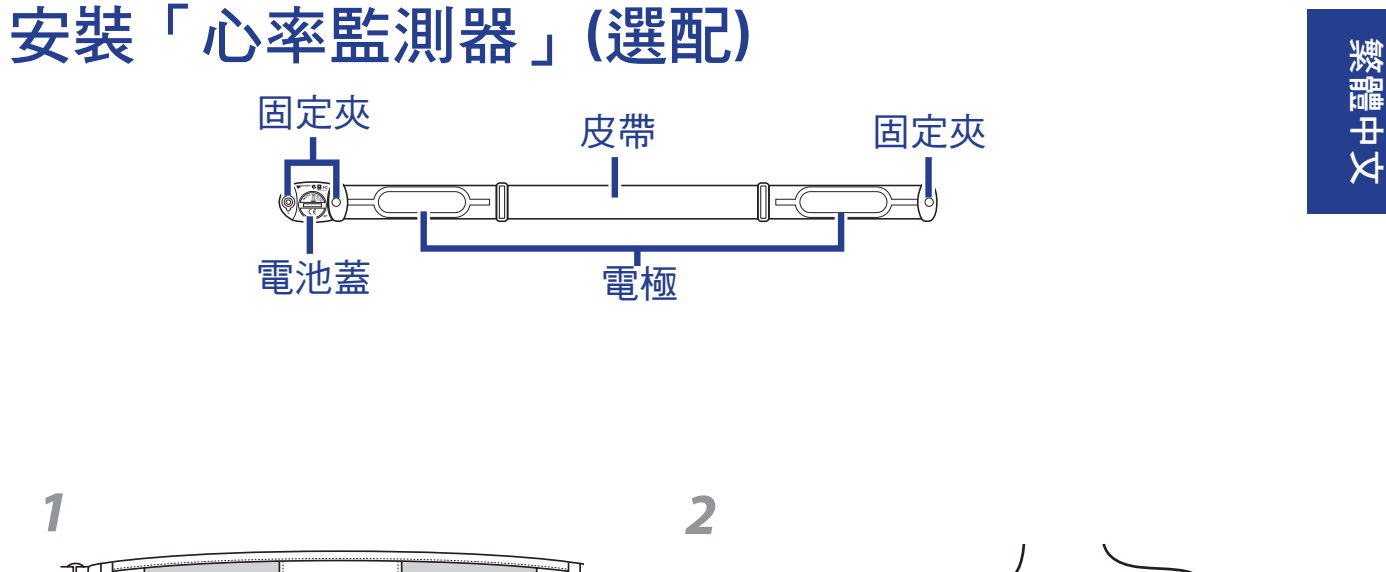

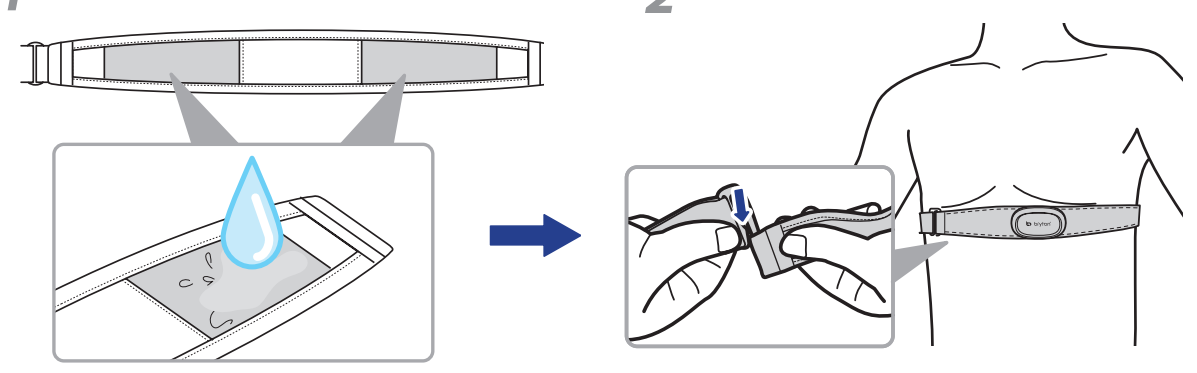

注意:

天氣寒冷時,請穿上適當的衣物以保持心率監測器的溫度。
心率監測器需直接接觸皮膚,請勿隔著衣物配戴。

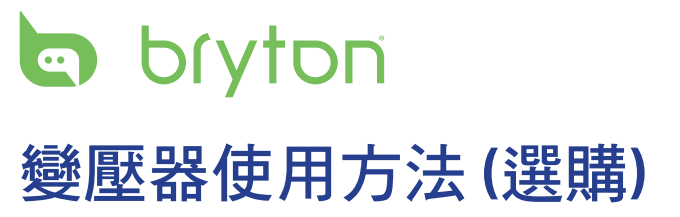

您可使用變壓器為電池進行充電。

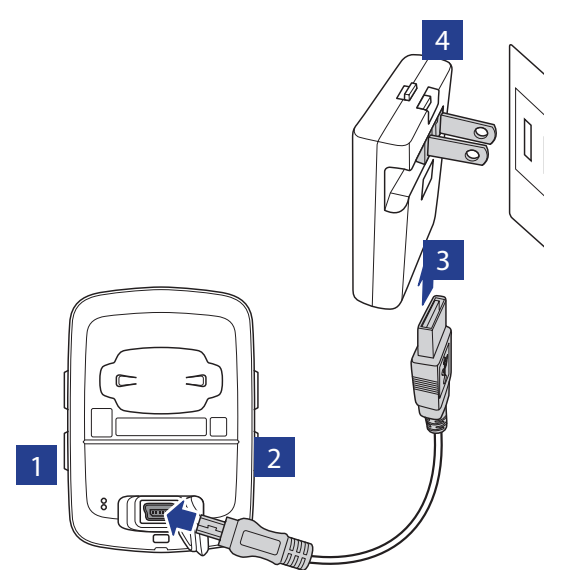

您可為 Rider 30 購買不同的插頭,以適用您所在國家的電壓。

若要使用插頭:

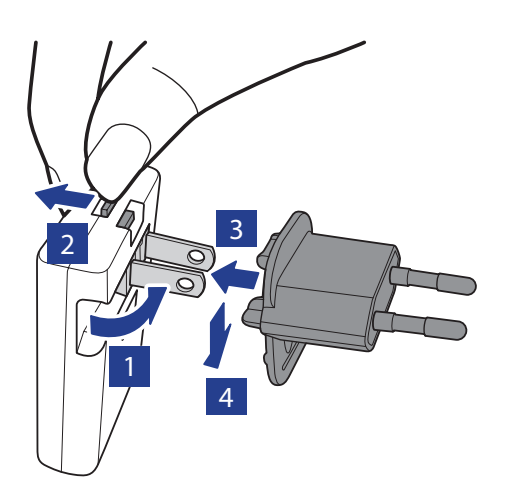

## 開啟 Rider 30 的電源

按住「電源 😃 」按鈕以開啟 Rider 30 的電源。

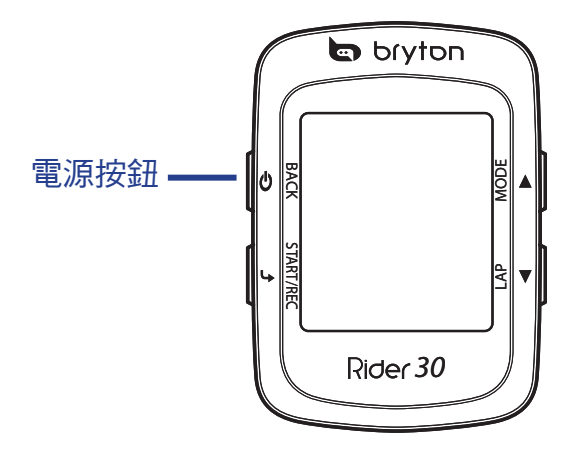

## 接收衛星訊號

一旦開啟 Rider 30 的電源,即會自動搜尋衛星訊號。接收衛星訊號可能需要 30 至 60 秒 才能完成。

## 初次設定

當第一次開啟 Rider 30 的電源時,畫面上隨即會顯示設定精靈。請依照操作說明完成設 定。

1. 選擇顯示的語言與時區。

2. 選擇量測單位。

输入你的「使用者資訊」。
 (建議您輸入個人資料,這些資料的正確性,對您的訓練分析結果有很大的影響。)
 4. 仔細閱讀及接受「安全性協定」。

注意:若要變更裝置的語言,請透過「Bryton Bridge」>「Rider 30」>「語言」變更設定。

## 帶著您的 Rider 30,盡情享受單車的騎乘樂 趣!

1. 只需在自由騎乘模式下騎車,或透過選單選項設定訓練計畫。

辺換▲ 鍵即可切換模式。
 從不同的可用模式選取:「碼表資訊」、「導引方向」、「高度圖」及「我的夥伴」。

開始使用 11

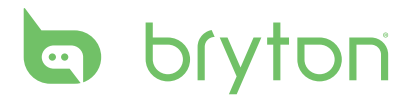

「導引方向」、「高度圖」及「我的夥伴」僅會於「訓練」模式或「導引方向」模式 中顯示(視正在使用哪一種模式而定)。

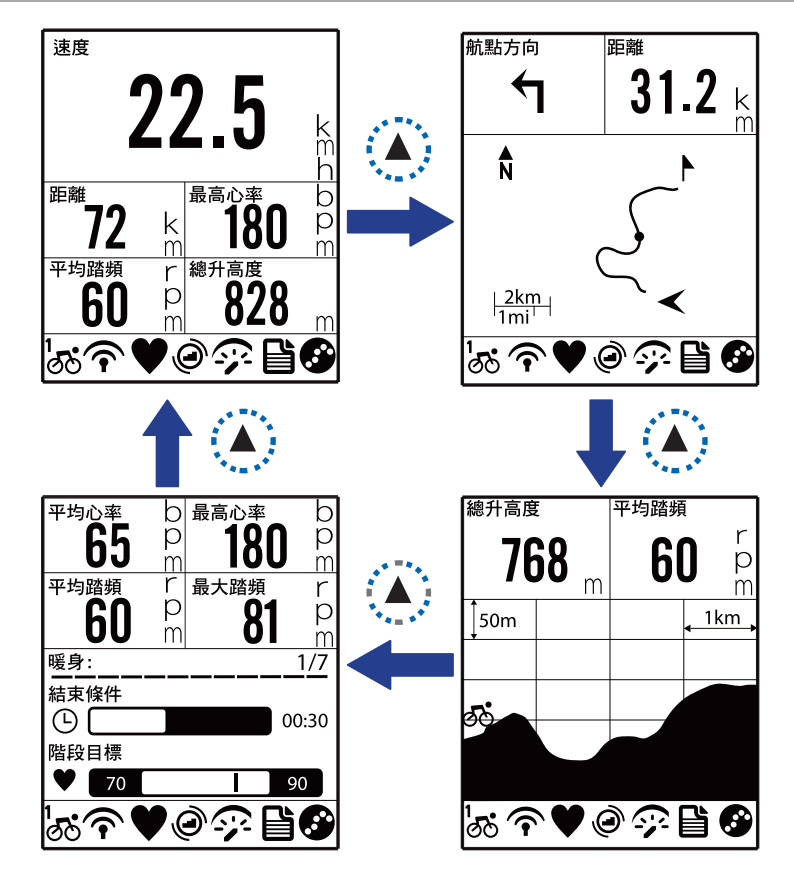

3. 在自由騎乘中,按下 4 開始記錄,再按一次 4 即停止記錄。

### 透過電腦管理 Rider 30 的資料

- 1. 使用 USB 連接線將 Rider 30 連接至電腦。
- 2. 安裝 Bryton Bridge 應用程式。您可至 http://bb.brytonsport.com 下載應用程式,或從 隨附的 CD 光碟進行安裝。
- 3. 依照畫面提示,將資料傳送至電腦中。

#### 注意:

- 將 Rider 30 從 USB 中移除後,裝置即自動重啟。
- 在檔案傳輸期間,請勿拔出 USB 連接線。否則,檔案可能會損毀。

### 與其他單車客分享您的體驗

若要與世界各地的單車客分享您的體驗及訓練結果,請造訪<u>http://brytonsport.com</u>。

# 訓練

單車運動是最適合的身體運動類型之一。這項運動有助於消耗卡路里、減重,以及促進 整體健康。Rider 30 的「訓練」功能可讓你設定簡易/基本/間歇/使用者定義等模式,並 追蹤訓練或進度。

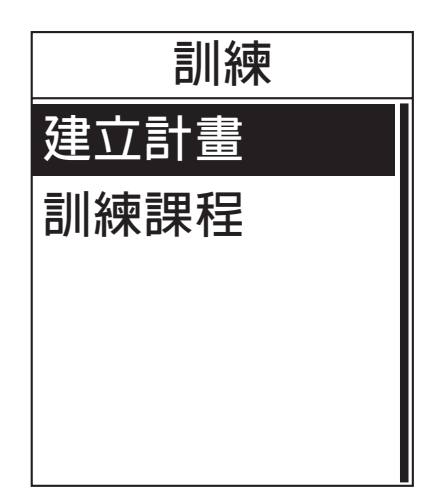

- 1. 在主畫面中,按下▲/▼ 選取
   「訓練」。
- 2. 按下 🗣 進入「訓練」選單。

## 簡易

你可輸入時間或距離目標以設定簡易,「我的夥伴」會協助你達成目標。 Rider 30 提供兩種簡易訓練:

- 時間
- 距離

時間

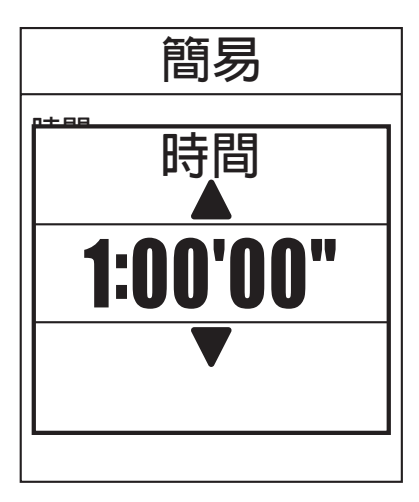

- 在「訓練」選單中,按下 ▲/▼ 選取
   「訓練>建立計畫>簡易>依時間」>
   「簡易」>「依時間」。
- 2. 按下▲/▼設定時間,再按下 ५ 確認。
- 畫面隨即會出現「是否存入我的訓練計畫?」訊息。若要儲存資料,請按下 ▲/▼選取「是」,然後按下 → 確認。
- 4. 使用螢幕鍵盤輸入訓練名稱。
- 開始騎乘。
   按下 → 即可開始訓練並進行記錄。

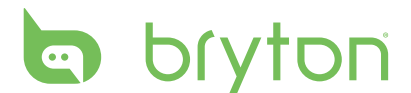

#### 距離

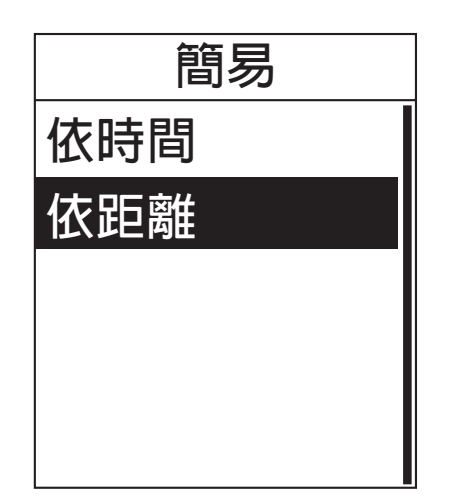

- 在「訓練」選單中,按下▲/▼ 選取
   「建立計畫」>「簡易」>「依距離」。
- 2. 按下 ▲/▼ 設定距離,再按下 ┕ 確認。
- 畫面隨即會出現「是否存入我的訓練 計畫?」訊息。若要儲存資料,請按下 ▲/▼選取「是」,然後按下 → 確認。
- 4. 使用螢幕鍵盤輸入訓練名稱。
- 5. 開始騎乘。
   按下 → 即可開始訓練並進行記錄。

#### 使用螢幕鍵盤

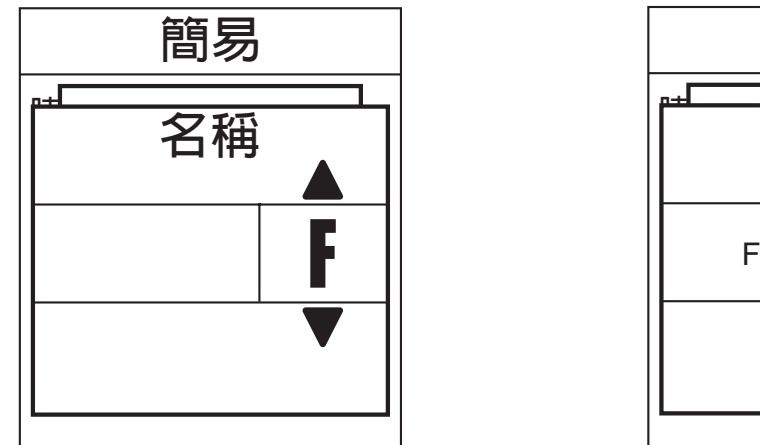

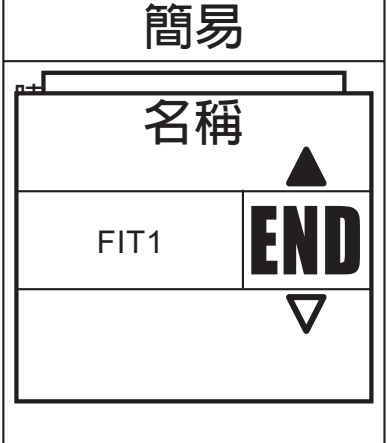

- 1. 長壓 ▲/▼ 可以快速捲動到要選擇的字元,包含英文和數字鍵。
  - •選擇 DEL 可消除資料。
- 2. 按下 🗣 以確認選項。
- 3. 完成時請按下 ▲/▼ 選取 END,並按下 🗣 確認進行儲存。

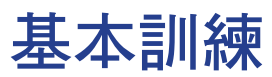

你可以根據時間及心率區間帶建立訓練。

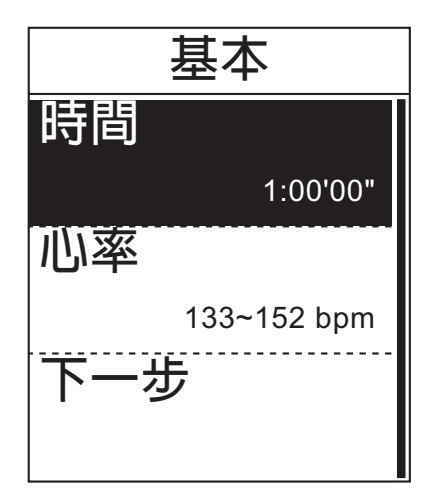

- 1. 在「訓練」選單中,按下▲/▼選取「建立計畫」>「基本」。
- 2. 按下 ▲/▼ 設定時間,再按下 ┕ 確認。
- 按下 ▲/▼ 設定所需的心率區間帶,再 按下 ५ 確認。
- 完成時請按下 ▲/▼ 選取「下一步」, 然後按下 → 確認。
- 畫面隨即會出現「是否存入我的訓練計畫?」訊息。若要儲存資料,請按下 ▲/▼選取「是」,然後按下 → 確認。
- 6. 使用螢幕鍵盤輸入訓練名稱。
- 7. 開始騎乘。
   按下 → 即可開始訓練並進行記錄。

### 範本

您可以直接使用預設的範本。

| 範本 |            |  |  |
|----|------------|--|--|
| 暖身 |            |  |  |
|    | 0:15 ' 00" |  |  |
| 鍛鍊 |            |  |  |
|    | 15.0 km    |  |  |
| 恢復 |            |  |  |
|    | 0:5 ' 0"   |  |  |

- 1. 在「訓練」選單中,按下▲/▼ 選取
   「建立計畫」>「範本」。
- 2. 檢視訓練資料並按下 🗣 繼續。
- 開始騎乘。
   按下 → 即可開始訓練並進行記錄。

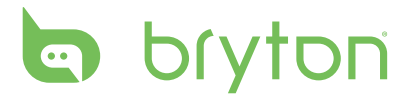

## 自訂間歇訓練

你可利用 Rider 30 自訂間歇階段訓練。

| 自訂 |            |  |
|----|------------|--|
| 暖身 |            |  |
|    | 0:15 ' 00" |  |
| 鍛鍊 |            |  |
|    | 15.0 km    |  |
| 恢復 |            |  |
|    | 0:5 ' 0"   |  |

- 1. 在「訓練」選單中,按下▲/▼ 選取 「建立計畫」>「自訂」。
- 2. 按下▲/▼自定間歇訓練計畫。
- 3. 在「重複時間」選項中,按下▲/▼選取間歇時間,然後按下 → 確認。
- 4. 完成時請按下 ▲/▼ 選取
   「下一步」,然後按下 → 確認。
- 畫面隨即會出現「是否儲存至我的訓練?」訊息。若要儲存資料,請按下
   ▲/▼選取「是」,然後按下 → 確認。
- 6. 使用螢幕鍵盤輸入訓練名稱。
- 7. 開始騎乘。
   按下 → 即可開始訓練並進行記錄。

### 訓練課程

「訓練課程」功能可讓您使用之前儲存的訓練計畫開始您的訓練。

| 訓練課程            |   |  |  |
|-----------------|---|--|--|
| 開始              |   |  |  |
| 時間              |   |  |  |
| 1.0 <b>/小時</b>  |   |  |  |
| <u>(</u> ,,, C, | - |  |  |
|                 |   |  |  |

- 1. 在「訓練」選單中,按下▲/▼ 選取 「訓練課程」。
- 2. 按下 ▲/▼ 選取所需的訓練計畫,再按 下 ➡ 確認。
- 3. 選擇「開始」並按下 🗣 繼續。
- 開始騎乘。
   按下 → 即可開始訓練並進行記錄。

## 停止訓練

達成目標後或決定結束目前的訓練時,你可停止目前的訓練。

- 1. 按下 😃 按鈕。
- 2. 畫面隨即會出現「是否要停止並離開?」訊息。若要停止目前的訓練,請按下▲/▼ 選取「是」,然後按下 → 確認。

# 導引方向

「導引方向」功能可讓你瀏覽路線記錄中的「路線記錄」、「已規劃路線」,以及「我 的景點」列表。

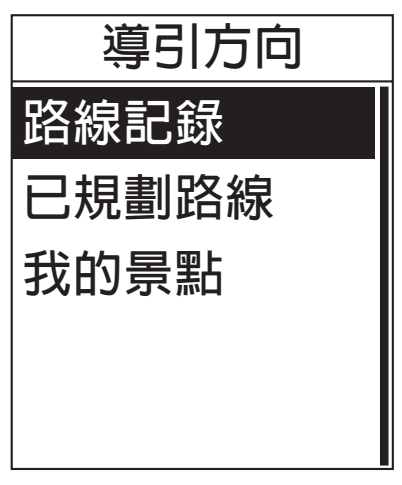

- 在主畫面中,按下▲/▼ 選取「導引方 向」。
- 2. 按下 🗣 進入「導引方向」選單。

## 瀏覽路線記錄中的騎乘資料

你可以瀏覽儲存在 Rider 30 路線記錄中的任何騎乘資料。

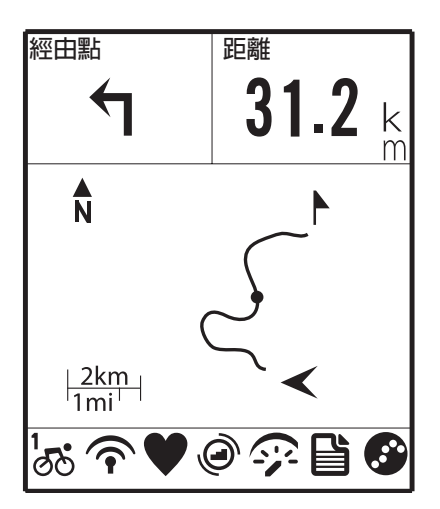

- 在「導引方向」選單中,按下▲/▼選 取「路線記錄」。
- 2. 按下▲/▼從列表中選取一項騎乘資料,再按下 → 確認。
- 按下 → 即可進行記錄。
   畫面上會出現一條路線,顯示前往目的 地的方向。

## 瀏覽已規劃路線中的騎乘資料

你可以瀏覽利用 Bryton Bridge 應用程式上傳至 Rider 30 的騎乘資料。

- 1. 透過 brytonsport.com 及 Bryton Bridge 應用程式預先準備並下載路線。
- 2. 使用 USB 線連接 Rider 30 和電腦。
- 3. 依照畫面提示,將資料傳送至 Rider 30。
- 4. 若拔出 USB 連接線, Rider 30 將自動重新啟動。
- 5. 按下▲/▼選擇「導引方向」>「已規劃路線」。
- 6. 按下 ▲/▼ 從列表中選取一項騎乘資料,再按下 ┕ 確認。
- 7. 按下 🗣 即可進行記錄。

注意:請參閱第31頁的「資料管理」。

繁體中文

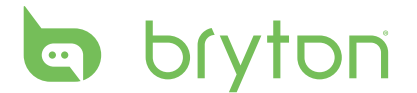

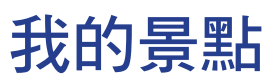

你可以瀏覽儲存在「我的景點」中的任何景點。

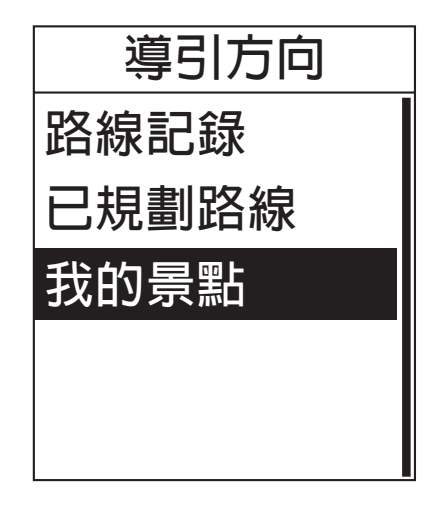

- 在「導引方向」選單中,按下▲/▼選 取「我的景點」。
- 2. 按下▲/▼ 從列表中選擇一個地點。
- 3. 按下 🗣 即可開始導航。

## 停止導航

您可以隨時停止導航模式。

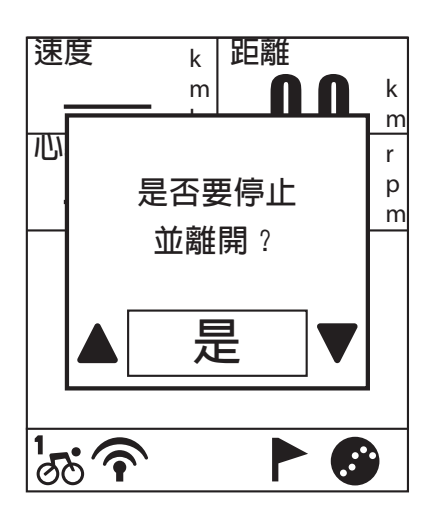

若要停止騎乘:

- 按下 → 。
   畫面隨即會出現「是否要停止並離 開?」訊息。
- 2. 若要停止目前的訓練,請按下▲/▼ 選取「是」,然後按下 → 確認。

## 記錄資料

Rider 30 可以記錄騎乘路線中每一秒經過的點。

- ・ 在訓練模式中,按下 ↓ 即可開始訓練並進行記錄。再次按下 ↓ 即可停止訓練及記錄。
- 在自由騎乘或方向模式中,按下 🗣 可開始記錄,再按一次可停止記錄。

## 記錄現在位置

您可將目前位置新增至「我的景點」表單。

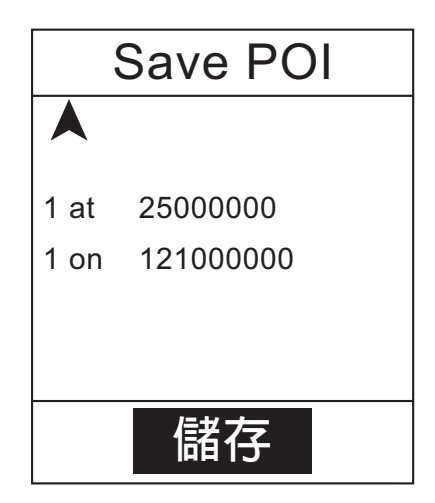

新增景點資料:

- 1. 在主畫面中,按下 ▲/▼ 選取「Save POI」。
- 2. 按下 🗣 以儲存目前的景點資料。
- 3. 使用螢幕鍵盤輸入景點名稱。

## 檢視路線記錄

Rider 30 會在計時器啟動後自動儲存路線記錄。騎乘完之後,你可以在 Rider 30 上查看路線記錄資料。

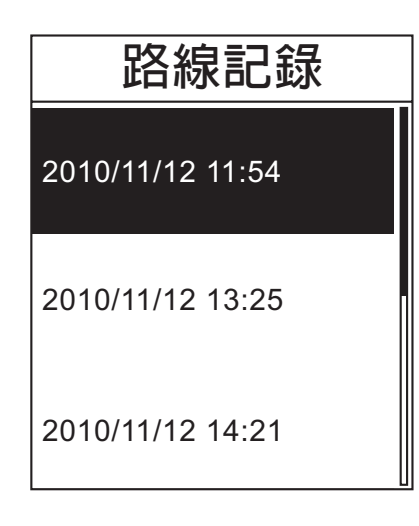

查看路線記錄:

- 在主畫面中,按下▲/▼ 選取「瀏覽歷 史紀錄」。
- 2. 按下 ▲/▼ 從列表中選取一項騎乘資料 後,再按下 → 即可查看路線記錄。

**注意:**你也可以將路線記錄上傳至 brytonsport.com,以便追蹤所有騎乘資料。請參 閱第 31 頁的「資料管理」。

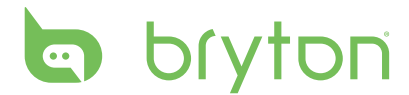

# 時間計量器

使用「時間計量器」功能時,你可以測量自 Rider 30 啟動到停止之後所經過的時間。你可以切換兩種模式:「倒數器」和「計時器」。「倒數器」會在經過預設的時間後向你發出通知。「計時器」則用於測量某件事情所花費的時間。

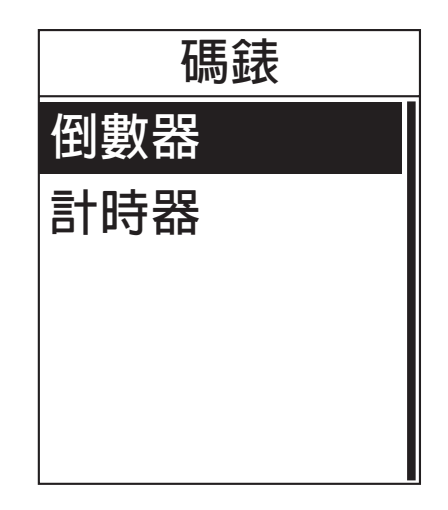

- 1. 在主畫面中,按下 ▲/▼ 選取「時間計 量器」。
- 2. 按下 👆 進入「時間計量器」選單。

倒數器

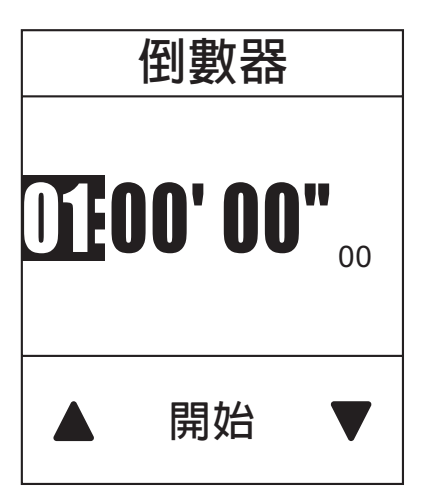

- 在「時間計量器」選單中,按下▲/▼ 選取「倒數器」。
- 2. 按下 ▲/▼ 選取欲調整的時間欄位,然 後按下 ५。
- 3. 按下 ▲/▼ 設定時間,再按下 ┕ 確認。
- 若要啟動倒數器,請按下▲/▼ 選取 「開始」,然後按下 → 確認。
- 4. 若要停止倒數器,請按下▲/▼ 選取
   「停止」,然後按下 → 確認。
- 5. 按下 😃 即可退出此選單。

## 計時器

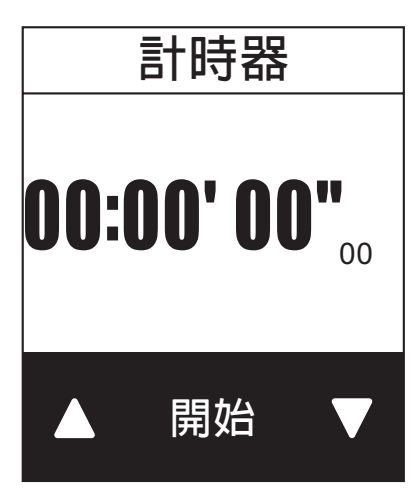

| 計時器            |
|----------------|
| 00:00 ' 02"133 |
| 00:00 ' 07" 59 |
| 00:00 ' 09"286 |

- 在「時間計量器」選單中,按下▲/▼ 選取「計時器」。
- 若要啟動計時器,請按下 → 以確認執行。
- 若要在碼錶執行的時候計圈,請按下 ▲/▼ 選取「記錄」,然後按下 → 確 認。碼錶會顯示第一圈的時間。

• 重覆此步驟即可建立新的計圈。

- 4. 若要停止碼錶,請按下▲/▼ 選取「停止」,然後按下 → 確認。
  - 若要重啟計時器,請按下▲/▼ 選取 「重啟」,然後按下 → 確認。
- 若要檢視計時器,請按下▲/▼ 選取 「瀏覽歷史紀錄」,然後按下 → 確 認。

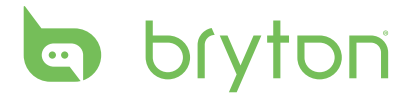

# 設定

「設定」功能可讓你自訂高度設定、顯示設定、感測器設定、系統設定、單車及使用者 資訊、GPS 設定,並檢視裝置資訊。

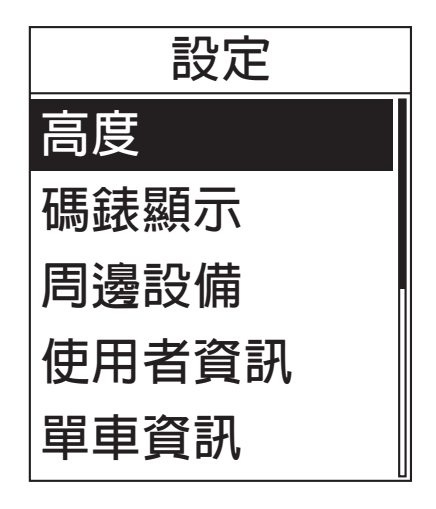

- 1. 在主畫面中,按下 ▲/▼ 選取
   「設定」。
- 2. 按下 🗣 進入「設定」選單。

### 目前高度

您可設定目前所在位置及另外5個位置的高度。

#### 現在高度

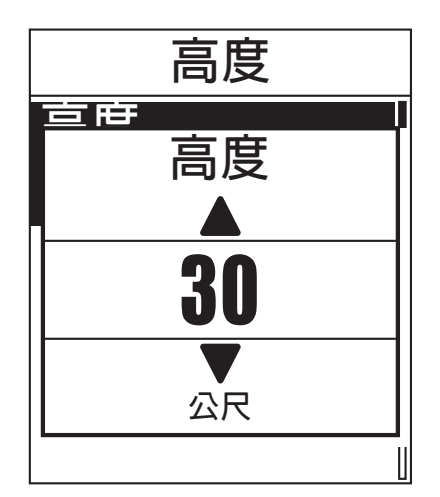

- 在「設定」選單中,按下▲/▼ 選取 「高度」>「高度」。
- 2. 按下 🗣 確認。
- 3. 按下 ▲/▼ 調整所需的高度,再按下 確認設定。
- 4. 按下 😃 即可退出此選單。

### 其他位置高度

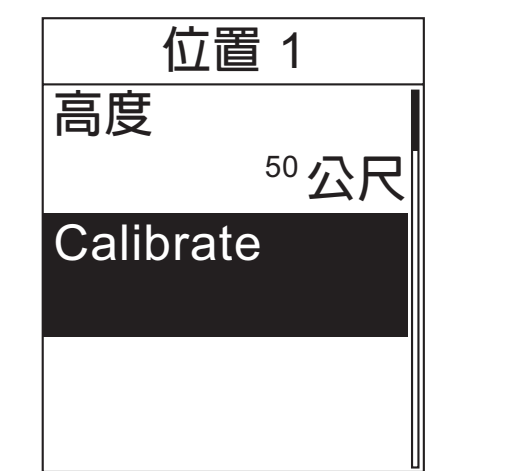

- 在「設定」選單中,按下▲/▼ 選取
   「高度」>「位置1」、「位置2」、
   「位置3」、「位置4」或「位置5」。
- 2. 按下 🗣 確認。
- 3. 若要設定高度,請使用 ▲/▼ 選取「高度」,然後按下 → 確認。
- 4. 按下 ▲/▼ 調整所需的高度,再按下 確認設定。
- 5. 若要校正高度,請使用 ▲/▼ 選取「校正高度」,然後按下 → 確認。
- 6. 按下 😃 即可退出此選單。

注意:

為了方便您校正高度,請您將常經過地方的高度預存在機器中,當您經過該點時,選擇「校正高度」,系統變能自動為您校正氣壓計並帶出準確的高度。

## 碼表顯示

你可設定「碼表資訊」、「引導方向」、「我的夥伴」及「高度表」自動切換。 預設的碼表資訊頁面共有三頁,您可依您的需求選擇顯示的資訊。 除此之外,系統會依照您的使用目的,適時顯示特殊頁面,協助您完成目的。 1.當有設定導航目標時,導引方向頁面,會出現,指引行進方向。 2.進行訓練時,才會有我的夥伴頁面出現,陪您完成訓練。 3.當預載路線有高度資訊時,高度表頁面才會出現,提示所在位置及未來路線的高度。

### 碼表資訊顯示

| 顯示           |    | 顯   | 示   |                                               |
|--------------|----|-----|-----|-----------------------------------------------|
| 卡路           | 闺  | 高度  | 上吸用 | <u>– – – – – – – – – – – – – – – – – – – </u> |
|              |    |     | 溫   | 度                                             |
| 平均           | 率心 | 距離  | おいた | 里                                             |
| <u>ال</u> ار | 率  | 迴轉速 |     | 7                                             |

6頁顯示

選項

- 在「設定」選單中,按下 ▲/▼ 選取「顯示」>「碼表資訊」>「碼表資訊1」、「碼 表資訊2」或「碼表資訊3」。
- 2. 按下 🗣 確認。
- 3. 按下 ▲/▼ 選取資料欄位的號碼,長按 ▲/▼ 可快速輪循,再按下 ┕ 確認。
- 4. 按下 ▲/▼ 選取欲自訂的項目欄位,然後按下 ݷ 確認選項。
- 5. 按下 ▲/▼ 選取所需設定,再按下 🗣 確認。
- 6. 按下 😃 即可儲存並退出此選單。

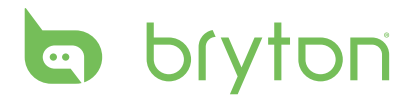

### 引導方向/我的夥伴/高度表

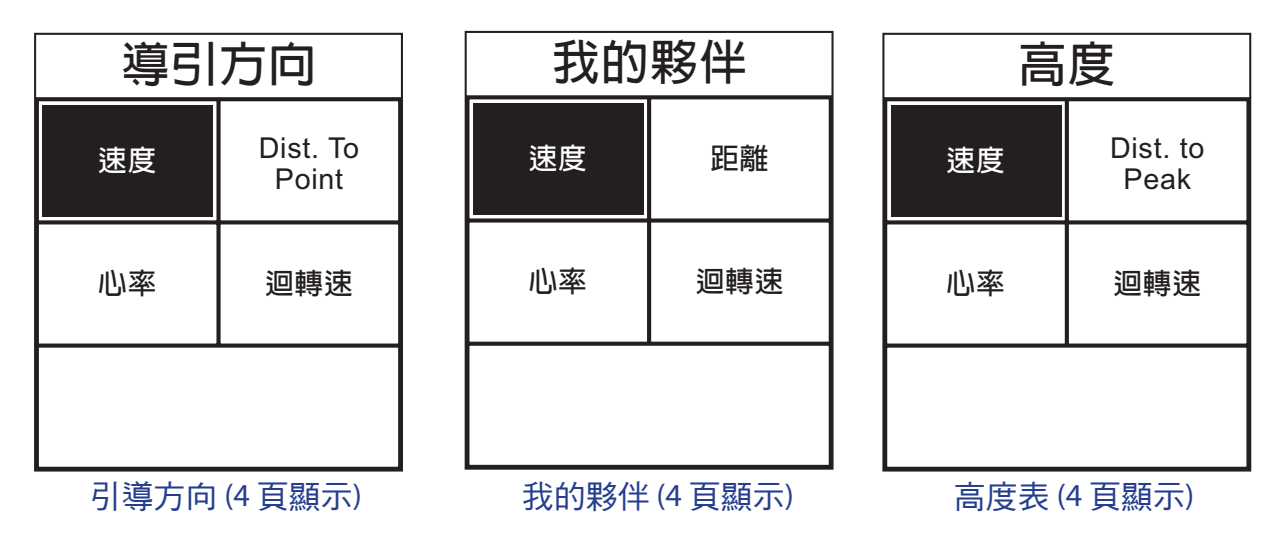

- 在「設定」選單中,按下 ▲/▼ 選取「顯示」>「引導方向」、「我的夥伴」或「高 度表」。
- 2. 按下 🗣 確認。
- 3. 按下▲/▼ 選取資料欄位的號碼,再按下 ५ 確認。
- 4. 按下 ▲/▼ 選取欲自訂的項目欄位,然後按下 🗣 確認選項。
- 5. 按下 ▲/▼ 選取所需設定,再按下 ┕ 確認。
- 6. 按下 😃 即可退出此選單。

#### 自動切換

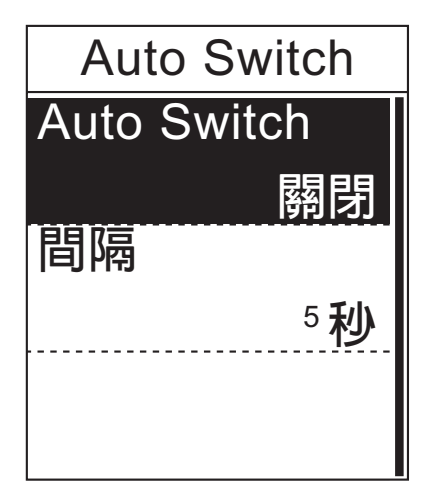

- 在「設定」選單中,按下▲/▼ 選取 「顯示」>「Auto Switch」。
- 2. 按下 🗣 確認。
- 3. 按下 ▲/▼ 選取所需設定,再按下 確認。
  - Auto Switch: 啟用/未啟用自動切換。
  - 間隔:設定間隔時間。
- 4. 按下 😃 即可退出此選單。

注意:設定上述的顯示頁面是否在騎乘時自動輪循,以及每個顯示畫面輪循的時間。

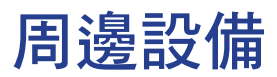

你可自訂各感測器設定,例如啟用/未啟用功能或重新掃瞄 Rider 30 的感測器。

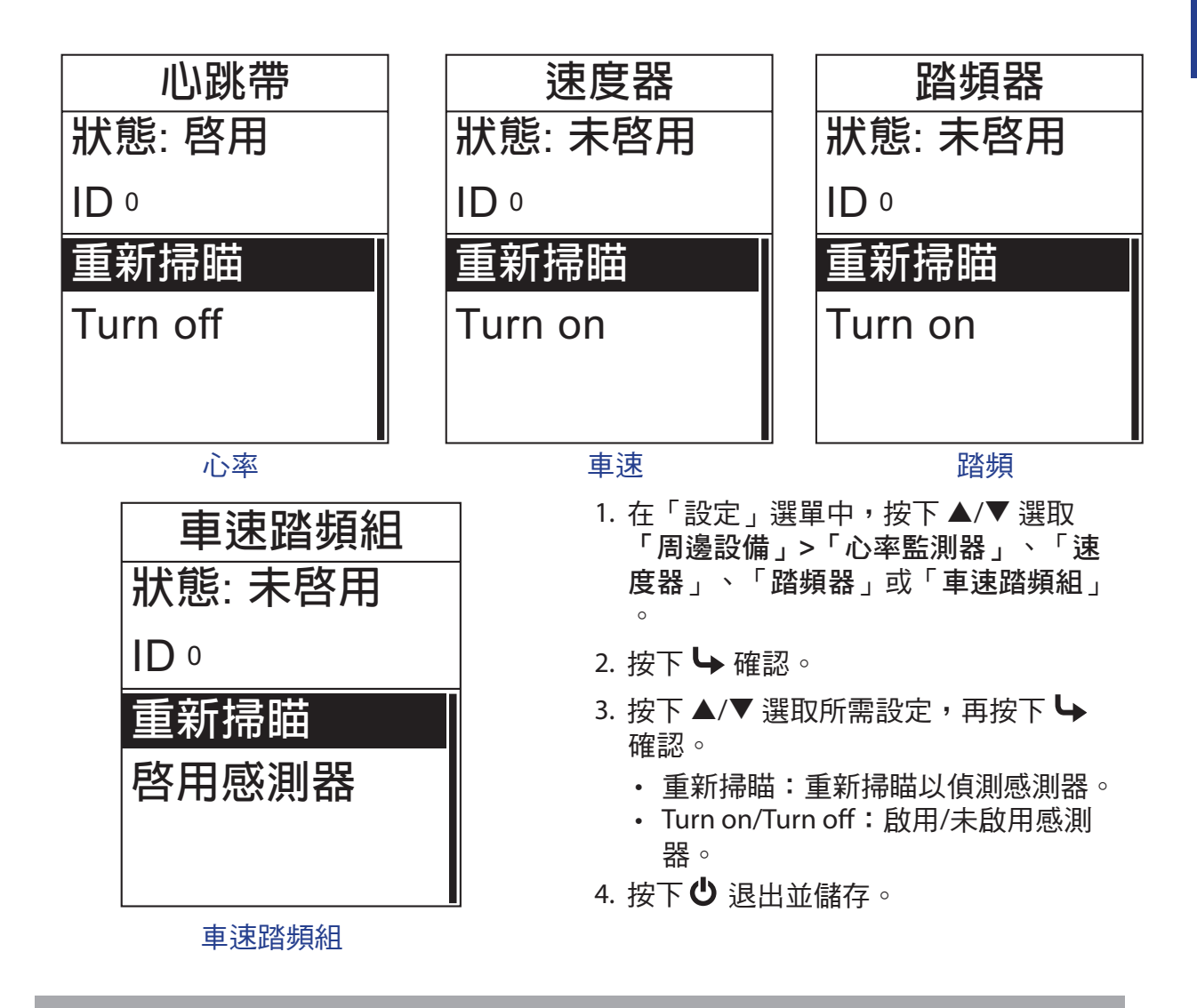

注意:

- 當您第一次配對或更換新的感測器,請您按「重新掃瞄」鍵,當偵測到感測器時,狀態列會改成啟用,並帶出ID值,即代表配對完成。
- ・配對心率監測器後,主畫面會出現♥心率圖示。
- 在配對速度/踏頻感應器與心率監測器時,請先確定附近5公尺內沒有其他的速度/踏 頻感應器。配對踏頻感應器後,主畫面會出現 </ >
  鄧頻感應器圖示。

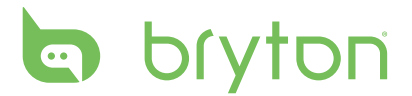

## 使用者資訊

你可變更個人資訊。

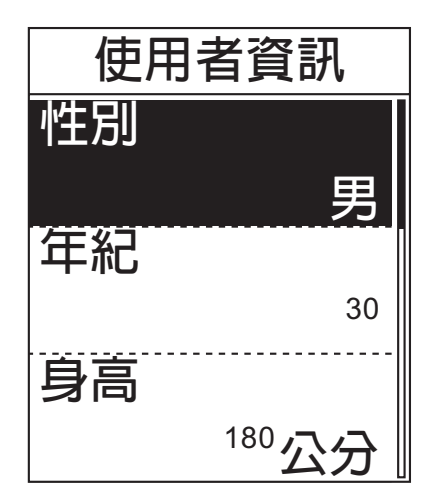

- 1. 在「設定」選單中,按下▲/▼ 選取 「使用者資訊」。
- 2. 按下 🗣 確認。
- 3. 按下 ▲/▼ 選取所需設定,再按下 ५ 確認。
  - 性別:選取性別。
  - Age:設定年齡。
  - 身高:設定身高。
  - 體重:設定體重。
  - 最大心率:設定最大心率。
  - 乳酸鹽閾值心率:設定乳酸鹽閾值心率。
- 4. 按下 😃 即可退出此選單。

注意:請您正確的輸入個人資料,您個個人資料將影響您的分析結果。

## 個人化單車資訊

你可自訂並檢視單車資訊。

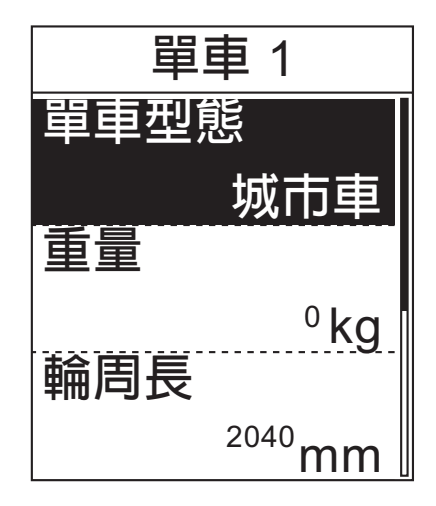

- 1. 在「設定」選單中,按下▲/▼ 選取 「單車型態」>「單車1」或 「單車2」。
- 2. 按下 🗣 確認。
- 3. 按下 ▲/▼ 選取所需設定,再按下 ५ 確認。
  - 單車型態:選取單車型態。
  - 重量:設定單車重量。
  - 輪周長:設定單車輪徑尺寸。
  - 啟動:選取以啟動單車。
- 4. 按下 😃 即可退出此選單。

注意:如需輪徑尺寸的詳細資訊,請參閱第38頁的「輪徑尺寸與圓周」。

概要

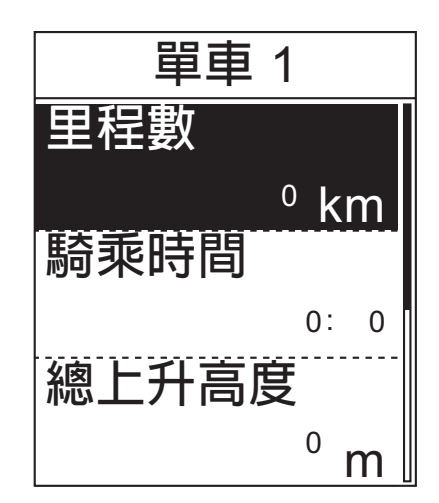

- 1. 在「設定」選單中,按下▲/▼選取 「使用者資訊」>「總覽」。
- 2. 按下 🗣 確認。
- 3. 按下▲/▼ 選取所需單車,再按下 ┕ 確認∘
- 4. 按下▲/▼檢視所選單車的詳細資料。
- 5. 按下 😃 即可退出此選單。

## 變更系統設定

你可自訂 Rider 30 系統設定,例如背光關閉時間、提示、時間/單位資料格式、螢幕顯示 語言及資料重啟。

### 背光關閉時間

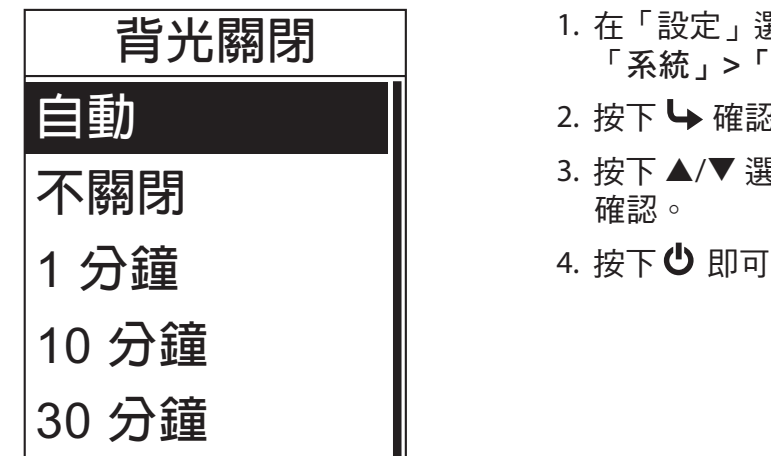

- 1. 在「設定」選單中,按下▲/▼選取 「系統」>「背光關閉」。
- 2. 按下 🗣 確認。
- 3. 按下▲/▼ 選取所需設定,再按下 ५
- 4. 按下 😃 即可退出此選單。

**注意:「自動」**功能會依據日出及日落時間,自動調整背光關閉時間設定。

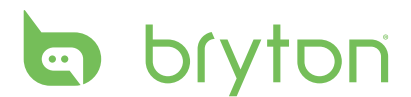

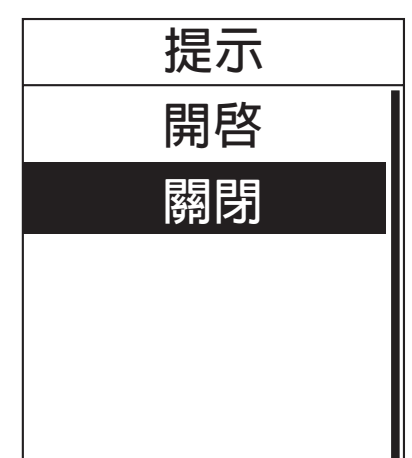

- 1. 在「設定」選單中,按下 ▲/▼ 選取
   「系統」>「提示」。
- 2. 按下 🗣 確認。
- 3. 按下 ▲/▼ 選取所需設定,再按下 確認。
- 4. 按下 😃 即可退出此選單。

時間/單位

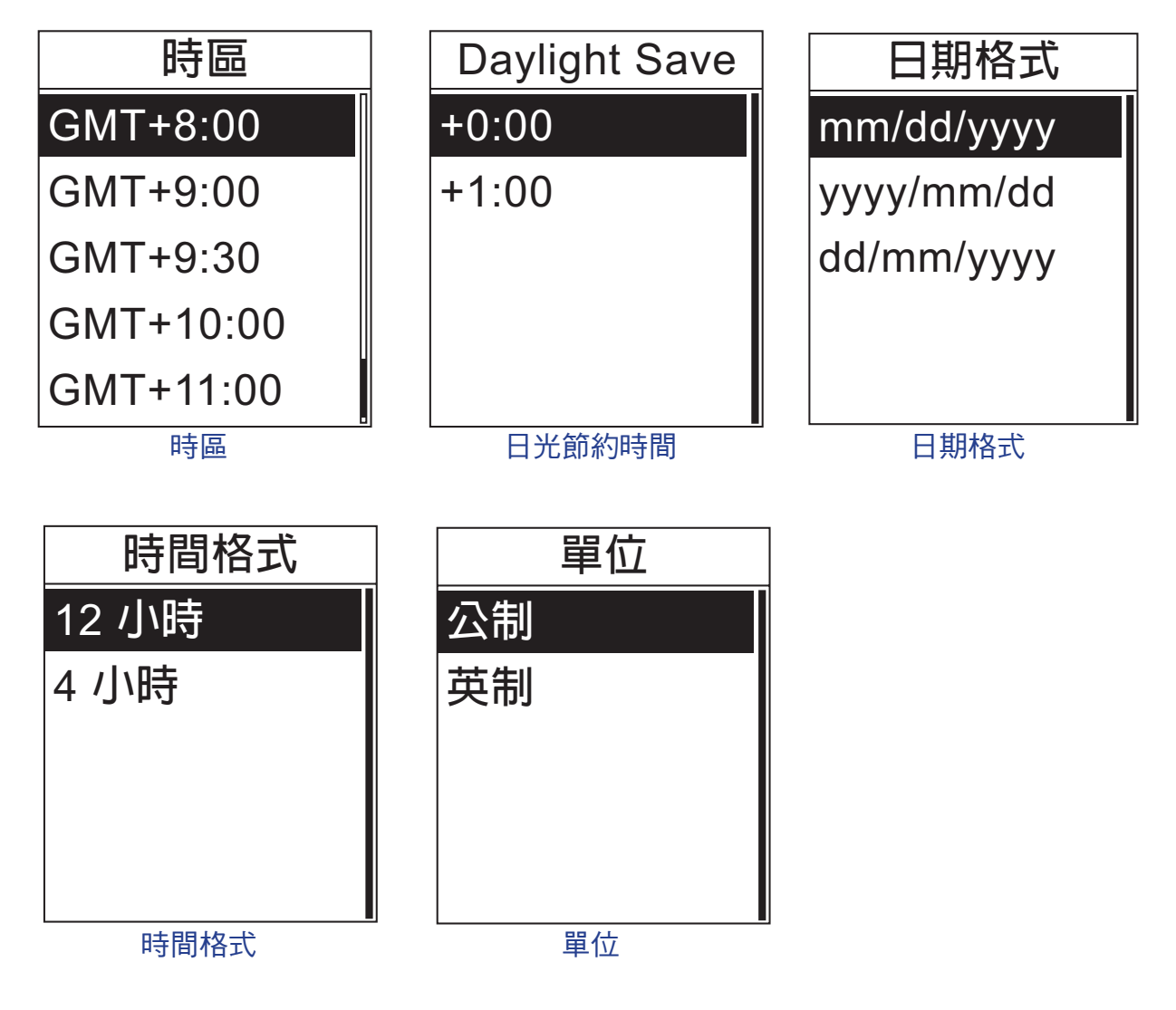

注意:請選擇正確的時區,系統將已此時區作為自動校正時間的基準。

- 1. 在「設定」選單中,按下 ▲/▼ 選取「系統」>「時間/單位」>「時區」、「Daylight Save」、「日期格式」、「時間格式」或「單位」。
- 2. 按下 🗣 確認。
- 3. 按下 ▲/▼ 選取所需設定/格式,再按下 🗣 確認。
- 4. 按下 😃 即可退出此選單。

語言

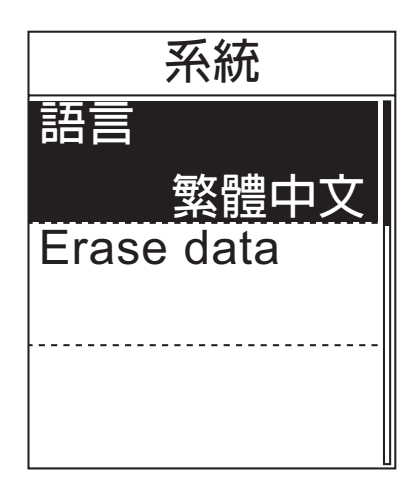

- 1. 在「設定」選單中,按下▲/▼ 選取
   「系統」>「語言」。
- 2. 按下 🗣 確認。
- 按下 ▲/▼ 選取所需設定,再按下 ५ 確認。
- 4. 按下 😃 即可退出此選單。

注意:

- ・若您想要新增或移除 Rider 30 的 OSD 語言,請透過「Bryton Bridge」>
   「Rider 30」>「語言」變更設定。
- ·除了使用者設定以外,「Erase data」將刪除所有路線記錄資料及紀錄。
- 消除資料

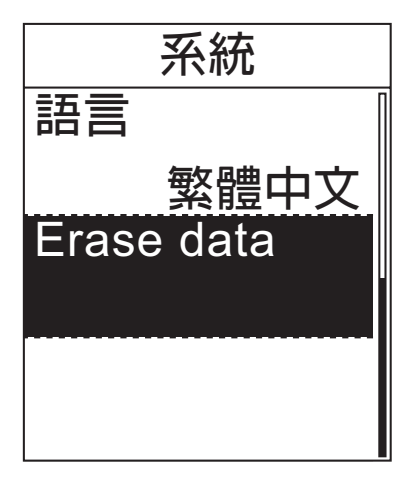

- 在「設定」選單中,按下▲/▼ 選取 「系統」>「Erase data」。
- 2. 按下 確認。
   裝置即會自動重新啟動。

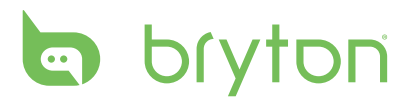

## 查看 GPS 狀態

你可查看 Rider 30 目前接收之 GPS 訊號的相關資訊。

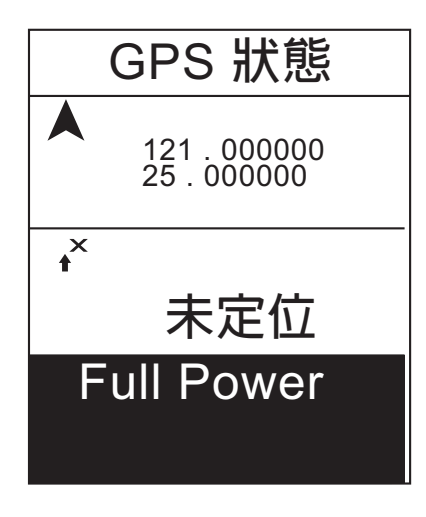

- 在「設定」選單中,按下▲/▼ 選取
   GPS 狀態」。
- 2. 按下 🗣 確認。
- 若要設定訊號搜尋模式,請按下 → 確 認。
- 4. 按下 ▲/▼ 選取所需設定,再按下 確認。
  - 關閉:未啟用 GPS 衛星。
  - Full Power: GPS 會一直保持開啟狀態,並持續搜尋衛星訊號。
  - 省電模式:進入省電模式,GPS 會一 直保持開啟狀態,並持續搜尋衛星訊 號,不過 GPS 定位的準確性較低。

## 檢視韌體版本

您可檢視 Rider 30 目前的韌體版本。

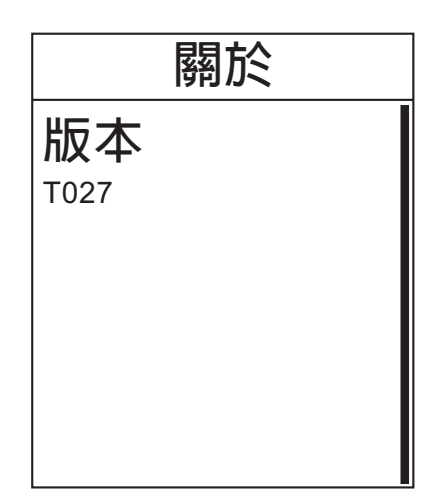

- 1. 在「設定」選單中,按下▲/▼選取 「關於」。
- 按下 → 確認。
   畫面上隨即顯示目前的韌體版本。

# 資料管理

Bryton Bridge 是一款實用的軟體,可幫助您更新、備份及還原 Rider 30 系列產品的資料,還可將您的路線資料上傳至我們的網站:www.brytonsport.com。

## 初次設定

#### 安裝軟體

- 1. 使用 USB 連接線將 Rider 30 連接至電腦。
- 2. 將 Bryton CD 光碟插入至電腦的光碟機內。您亦可從 http://bb.brytonsport.com 下載 Bryton Bridge 應用程式。
- 3. 安裝 Bryton Bridge 應用程式。
  - a. 畫面隨即會出現快顯式安裝視窗。

| rytonBridge (E:)                                                                                                    |
|----------------------------------------------------------------------------------------------------|
| Windows can perform the same action each time you insert<br>a disk or connect a device with this kind of file:<br>The program<br>What do you want Windows to do? |
| Launch Bryton Bridge<br>using the program provided on the device<br>Open folder to view files<br>using Windows Explorer<br>Take no action                        |
| Always do the selected action.                                                                                                    |

按一下「**啟動 Bryton Bridge**」,並依照畫面上的操作說明安裝 Bryton Bridge 應用程式。

b. 或者,亦可前往「我的電腦」>「抽取式磁碟」> 按二下「setup.exe」,並依照畫面上的操作說明安裝此軟體。

| Name 🔺        | Size Type              |
|---------------|------------------------|
| 🗀 bb          | File Folder            |
| 🦻 autorun.inf | 1 KB Setup Information |
| 💿 setup.exe   | 9,707 KB Application   |

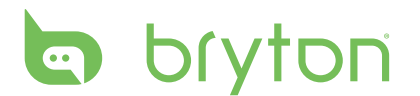

3. 依照畫面提示,將資料傳送至電腦中。

| bryton                  | Login 🌣 🕐 🗕 🗙 |
|-------------------------|---------------|
| My Collection           | Rider 30      |
| www.beta.brytoncorp.net |               |

注意:在 Bryton Bridge 安裝完畢之後,當裝置連接至電腦時即會自動啟動此程式。若未自動啟動,請在桌面上的 Bryton Bridge 捷徑圖示 上 上按兩下滑鼠。(若畫面上出現「啟動 Bryton Bridge」視窗,只需關掉此視窗,無需重新安裝應用程式。)

#### 註冊帳號

當您第一次啟動 Bryton Bridge 時需先註冊一個帳號,以便日後為您提供適時的支援。 1. 按一下「註冊」。

2. 輸入您的電子郵件地址及密碼。

| yton                | Login                                                   | ¢    |
|---------------------|---------------------------------------------------------|------|
|                     |                                                         |      |
| Re                  | egister a bryton account                                |      |
| *Email :            | FreeRider@gmail.com                                     |      |
| *Password :         |                                                         |      |
| *Confirm password : |                                                         |      |
|                     | By sign up, I agree to Terms of Use and Privacy Policy. |      |
|                     | Save                                                    |      |
|                     |                                                         |      |
|                     |                                                         | Bark |

- 勾選「註冊此帳號,即表示本人同意『使用條款』及『隱私權保護政策』之規定」, 然後按一下「儲存」。
- 4. 系統會寄一封確認信函到您的預設的郵件,請您到該郵件啟動您的帳號。

#### 32 資料管理

## 管理專屬收藏

「我的收藏」包含您已上傳至我們社群網站,以及預定於稍後下載至您的 Rider 30 中的路線記錄、已規劃路線及訓練資料。

1. 按一下「我的收藏」。

一旦按下「我的收藏」,所有路線記錄及已規劃路線將會自動上傳至 Brytonsport.com的「我的資料」中。

|    |       | 017101      |                     |          | News     | Feed Playgrou      | nd Plan  | My Data |
|----|-------|-------------|---------------------|----------|----------|--------------------|----------|---------|
|    |       | ly Dashboar | d 🏾 📲 My Collection | Му       | Analysis |                    |          |         |
| Му | Colle | ection My I | History             |          |          |                    |          |         |
|    | 6     | Creator     | Name                | Activity | Workout  | Description        | Distance | Туре    |
|    | •     | Test Rider  | 2010/11/14 23:22    | other    | -        | exchange file test | 0 km     | History |
|    |       | Test Rider  | 2010/11/14 23:29    | other    | -        | exchange file test | 0 km     | History |
|    |       | Test Rider  | 2010/11/15 00:24    | other    | -        | exchange file test | 0 km     | History |
|    |       | Test Rider  | 2010/11/15 00:19    | other    | -        | exchange file test | 0 km     | History |
|    |       | Test Rider  | 2010/11/15 00:13    | other    | -        | exchange file test | 0 km     | History |
|    |       | Test Rider  | 2010/11/15 00:08    | other    | -        | exchange file test | 0 km     | History |
|    |       | Test Rider  | 2010/11/15 00:03    | other    | -        | exchange file test | 0 km     | History |
|    |       | Test Rider  | 2010/11/14 23:42    | other    | -        | exchange file test | 0 km     | History |
|    | •     | Test Rider  | 2010/11/14 23:30    | other    |          | exchange file test | 0 km     | History |
|    | 6     | Test Rider  | 2010/11/14 23:21    | other    |          | exchange file test | 0 km     | History |
|    |       | Test Rider  | 2010/11/14 23:20    | other    | -        | exchange file test | 0 km     | History |
| _  | 0     | Test Rider  | 2010/11/14 23-15    | other    | -        | exchange file test | 0 km     | History |

- 2. 選取欲檢視的標籤。
  - 若要在 Rider 30 中新增資料, 請在網站區段的網站列表上選 擇所需資料,然後按一下「下 載」。
  - 若要刪除 Rider 30 中的資料, 請先從裝置列表中選擇不需要 的資料,然後按一下 圖圖示。
- 完成時請按一下「返回」,畫面 随即會出現「您是否要儲存所修 改的設定?」訊息。若要儲存修 改,請按一下「確定」。

| History                                  | Planned Ti                | rip                           | Workou                                 | t                                      |   |  |   |   |
|------------------------------------------|---------------------------|-------------------------------|----------------------------------------|----------------------------------------|---|--|---|---|
|                                          |                           |                               |                                        | Website                                |   |  |   |   |
| Name                                     | Description               | Place L                       | .atitude                               | Longitude                              | * |  |   | ^ |
| - OFFICE<br>- Z<br>- TLC                 |                           | other 1<br>other 1<br>other 1 | .00.000000<br>.00.000000<br>.00.000000 | 100.000000<br>100.000000<br>100.000000 |   |  |   |   |
| TLC<br>2010/11/12 14<br>2010/11/12 13    | 4:21                      | other 1                       | .00.000000                             | 100.000000                             |   |  |   | ~ |
|                                          | 4:21<br>3:57              | other 1                       | .00.000000                             | Device                                 |   |  | â | ~ |
| -TLC<br>-2010/11/12 14<br>-2010/11/12 13 | 4:21<br>3:57<br>Descripti | other 1                       | e Latitude                             | 100.000000<br>Device                   | * |  | Ô | ~ |

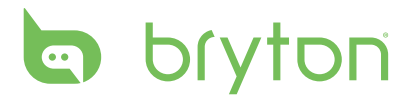

## 管理你的 Rider 30

**Rider 30** 可讓您檢視裝置中的資訊、更新最新版本的裝置韌體、將裝置回到出廠值、變更 OSD 語言。

### 更新韌體

1. 按一下「**Rider 30**」>「**裝置資訊**」。 畫面上隨即顯示裝置資訊。

| bryton      |                               | FreeRider@gmail.com          | ¢ 0 – X |
|-------------|-------------------------------|------------------------------|---------|
|             | Device Inform                 | nation                       |         |
|             | Device Version<br>Device UUID | : I007<br>: 1003101000000036 |         |
|             | Syndication s                 | tatus                        |         |
| Bryton Inc. | Last synced                   | :                            |         |
|             | Software vers                 | sion                         |         |
|             | Ар                            | : T027                       |         |
|             |                               | Update                       | Back    |

2. 若要更新 Rider 30 韌體,請按一下「更新」繼續操作。 依照畫面提示操作,並等待程序結束。

注意: 在執行韌體更新程序期間,請勿拔出 USB 連接線或關閉 Rider 30 的電源。

#### 回到出廠值

1. 按一下「**Rider 30」>「回到出廠值」**。

| My Device          | FreeRider        | @gmail.com 🌣 🕐 🗕 🗙 |
|--------------------|------------------|--------------------|
| Device Information | Reset to Factory | Language           |
|                    |                  | Back               |

2. 按一下「確定」即可將裝置回到出廠值。

#### 34 資料管理

### 變更 OSD 語言

- 1. 按一下「**Rider 30」>「**語言」。
- 2. 若要在 Rider 30 中新增 OSD 語言,請在可用的語言列表中選取所需語言,然後按一下「新增」。

|            | Device Mar                                              |                     |            |              | FreeRider@gmail.com | ¢ | <b>?</b> _ | × |
|------------|---------------------------------------------------------|---------------------|------------|--------------|---------------------|---|------------|---|
| L _        | Language                                                |                     |            |              |                     |   |            | _ |
|            |                                                         |                     |            | Available la | anguage             |   |            |   |
| La         | anguage                                                 | *                   |            |              |                     |   |            |   |
|            | - Chinese Sin<br>- Flemish<br>- German<br>- Chinese Tra | plified<br>ditional |            |              |                     |   |            |   |
|            |                                                         |                     | T Remove   | •            | Add                 |   |            |   |
|            |                                                         |                     |            | Language o   | on device           |   |            |   |
| La         | anguage *                                               |                     |            |              |                     |   |            |   |
| and have a | English<br>French                                       |                     |            |              |                     |   |            |   |
| Tota       | al Space: O KE                                          | ) 📄 Used s          | pace: O KB | Free spac    | e: O KB             | E | Save       |   |

若要刪除 Rider 30 中不需要的 OSD 語言,請先從裝置列表中選擇一種語言,然後按一下「**移除」**。

3. 完成時請按一下「儲存」。接著拔出 USB 連接線,即可完成 OSD 語言更新程序。

注意: Rider 30 一次僅能儲存兩種 OSD 語言。在替換新的 OSD 語言之前,您必須先從 裝置中移除其中一種語言。

# bryton

附錄

# 規格

### Rider 30

| 項目     | 說明                               |
|--------|----------------------------------|
| 顯示器    | 1.9 时單色液晶螢幕面板                    |
| 解析度    | 128 x 160                        |
| 實體尺寸   | 68.9 x 48 x 21 公釐                |
| 重量     | 55.5 g                           |
| 操作溫度   | -15°C ~ 50°C                     |
| 電池充電溫度 | 0°C ~ 40°C                       |
| 電池     | 1200mAh 充電鋰電池                    |
| 電池使用壽命 | 最長可使用 35 小時                      |
| GPS    | 內嵌平面天線的整合式高感度 SiRFstar III 接收器   |
| 射頻收發器  | 2.4GHz ANT+ 收發器 (內嵌天線)           |
| 高度計    | 300~1100 hPA (海平面以上+9000~-500公尺) |

## 速度/踏頻感應器

| 項目        | 說明                                    |
|-----------|---------------------------------------|
| 實體尺寸      | 37.5 x 35 x 12公釐                      |
| 重量        | 25 g                                  |
| 防水        | 1 ATM                                 |
| 傳送範圍      | 3 m                                   |
| 電池使用壽命    | 每天使用一小時,可使用 22 個月 (660 小時)            |
| 操作溫度      | 5°C ~ 40°C                            |
| 無線射頻/通訊協定 | 2.4GHz / Dynastream ANT+ Sport 無線通訊協定 |

感測器接觸不良、電氣干擾及接收器和傳送器距離過遠,可能會降低準確度。

### 心率監測器

| 項目        | 說明                                    |
|-----------|---------------------------------------|
| 實體尺寸      | 34.7 x 3.4 x 1.1 公分                   |
| 重量        | 44 g                                  |
| 防水        | 10 m                                  |
| 傳送範圍      | 3 m                                   |
| 電池使用壽命    | 每天使用一小時,可使用 16 個月 (480 小時)            |
| 操作溫度      | 5°C ~ 40°C                            |
| 無線射頻/通訊協定 | 2.4GHz / Dynastream ANT+ Sport 無線通訊協定 |

感測器接觸不良、電氣干擾及接收器和傳送器距離過遠,可能會降低準確度。

## 電池資訊

### 心率監測器與踏頻感應器電池

心率監測器/踏頻感應器內含可由使用者自行更換的 CR2032 電池。 更換電池:

1. 找到心率監測器/踏頻感應器背面的圓形電池蓋。

2. 使用硬幣逆時鐘旋轉電池蓋,使電池蓋上的箭頭指向 OPEN。

- 3. 取下電池蓋和電池。等候 30 秒。
- 4. 將新電池的正極先放入電池室中。
- 5. 使用硬幣順時鐘旋轉電池蓋,使電池蓋上的箭頭指向 CLOSE。

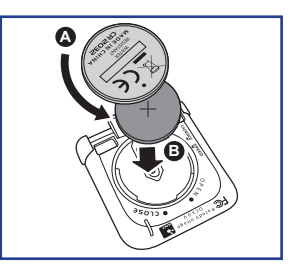

注意:

- 安裝新電池時,若未先將正極接頭裝入電池室中,很容易導致接頭變形及故障。
- 請小心,切勿損壞或遺失電池蓋上的O型環狀襯墊。
- 請依照當地廢棄物棄置規定,以正確方式棄置電池。
- 在置換新電池時,請將舊電池移除,待2~3分鐘後,再置入新電池,此時RIDER 30會 自動連結感應器,您無需重新掃描,待ID出現時,即代表配對完成。

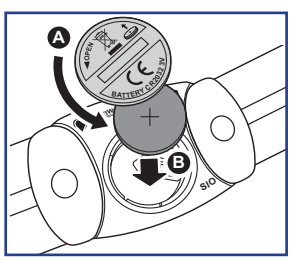

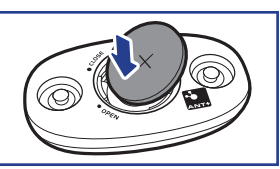

bryton

## 輪徑尺寸與圓周

輪徑尺寸標示在輪胎兩側上。

| 輪徑尺寸       | 長(公釐) |  |
|------------|-------|--|
| 12 x 1.75  | 935   |  |
| 14 x 1.5   | 1020  |  |
| 14 x 1.75  | 1055  |  |
| 16 x 1.5   | 1185  |  |
| 16 x 1.75  | 1195  |  |
| 18 x 1.5   | 1340  |  |
| 18 x 1.75  | 1350  |  |
| 20 x 1.75  | 1515  |  |
| 20 x 1-3/8 | 1615  |  |
| 22 x 1-3/8 | 1770  |  |
| 22 x 1-1/2 | 1785  |  |
| 24 x 1     | 1753  |  |
| 24 x 3/4管狀 | 1785  |  |
| 24 x 1-1/8 | 1795  |  |
| 24 x 1-1/4 | 1905  |  |
| 26 x 2.10  | 2068  |  |
| 26 x 2.125 | 2070  |  |
| 26 x 2.35  | 2083  |  |
| 26 x 3.00  | 2170  |  |
| 27 x 1     | 2145  |  |
| 27 x 1-1/8 | 2155  |  |
| 27 x 1-1/4 | 2161  |  |
| 27 x 1-3/8 | 2169  |  |
| 650 x 35A  | 2090  |  |
| 650 x 38A  | 2125  |  |
| 650 x 38B  | 2105  |  |
| 700 x 18C  | 2070  |  |

| 輪徑尺寸       | 長(公釐) |
|------------|-------|
| 24 x 1.75  | 1890  |
| 24 x 2.00  | 1925  |
| 24 x 2.125 | 1965  |
| 26 x 7/8   | 1920  |
| 26 x 1(59) | 1913  |
| 26 x 1(65) | 1952  |
| 26 x 1.25  | 1953  |
| 26 x 1-1/8 | 1970  |
| 26 x 1-3/8 | 2068  |
| 26 x 1-1/2 | 2100  |
| 26 x 1.40  | 2005  |
| 26 x 1.50  | 2010  |
| 26 x 1.75  | 2023  |
| 26 x 1.95  | 2050  |
| 26 x 2.00  | 2055  |
| 700 x19C   | 2080  |
| 700 x 20C  | 2086  |
| 700 x 23C  | 2096  |
| 700 x 25C  | 2105  |
| 700 x 28C  | 2136  |
| 700 x 30C  | 2170  |
| 700 x 32C  | 2155  |
| 700C管狀     | 2130  |
| 700 x 35C  | 2168  |
| 700 x 38C  | 2180  |
| 700 x 40C  | 2200  |

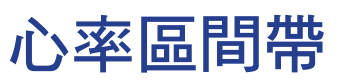

| 區間帶          | 功用                                                                                    | 儲備心率<br>百分比 |
|--------------|---------------------------------------------------------------------------------------|-------------|
| 1: 極輕量       | 適合初學者、身體狀況不好的人,以及主要著重<br>於減重的人,因為身體需要能量時所消耗的脂肪<br>卡路里會多於碳水化合物卡路里。                     | 50-60%      |
| 2:輕 <u>量</u> | 重量管理及強化心臟,讓心臟能夠發揮最高運作<br>效能。自此區間帶起,身體會開始受益於有氧運<br>動的正面效果,因此此區間帶亦稱為「有氧瘦身<br>臨界值」。      | 60-70%      |
| 3: 中等        | 對心臟與呼吸系統皆有幫助。能夠提高耐力並強<br>化有氧力量,也就是將氧氣輸送至運動肌肉、並<br>排出肌肉中二氧化碳的能力。能提高 MET (代謝當<br>量) 輸出。 | 70-80%      |
| 4: 困難        | 能夠突顯非常高的訓練好處。提高身體的乳酸新<br>陳代謝能力,讓你能夠在累積乳酸及缺氧而產生<br>疼痛之前進行更困難的訓練。                       | 80-90%      |
| 5:最大         | 只有極健康的運動員需按照非常短的頻率和時間<br>長度進行此區帶的訓練。在缺氧狀態下運動以訓<br>練快速收縮肌肉細胞的新陳代謝能力,而非耐力<br>或酵素。       | 90-100%     |

## Rider 30 基本維護

做好 Rider 30 維護能夠降低損壞 Rider 30 的風險。

- · 請勿摔落 Rider 30,或使其遭受重擊。
- 請勿使 Rider 30 暴露在極冷、極熱或高濕度環境下。
- 螢幕表面很容易刮傷。請使用非黏貼式通用螢幕保護貼,防止螢幕受到輕微刮傷。
- 請以軟布沾稀釋過的中性清潔劑清洗 Rider 30。
- 請勿嘗試拆解、修理或改造 Rider 30,否則會導致保固失效。

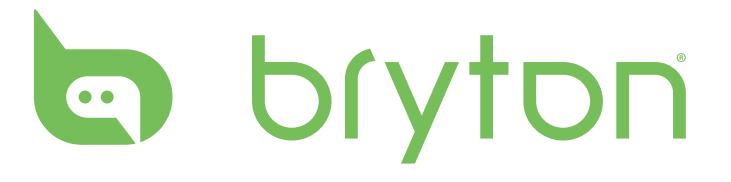